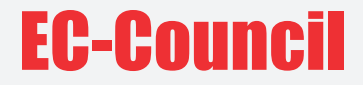

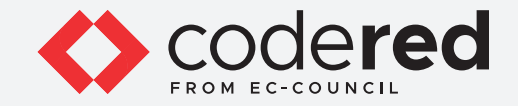

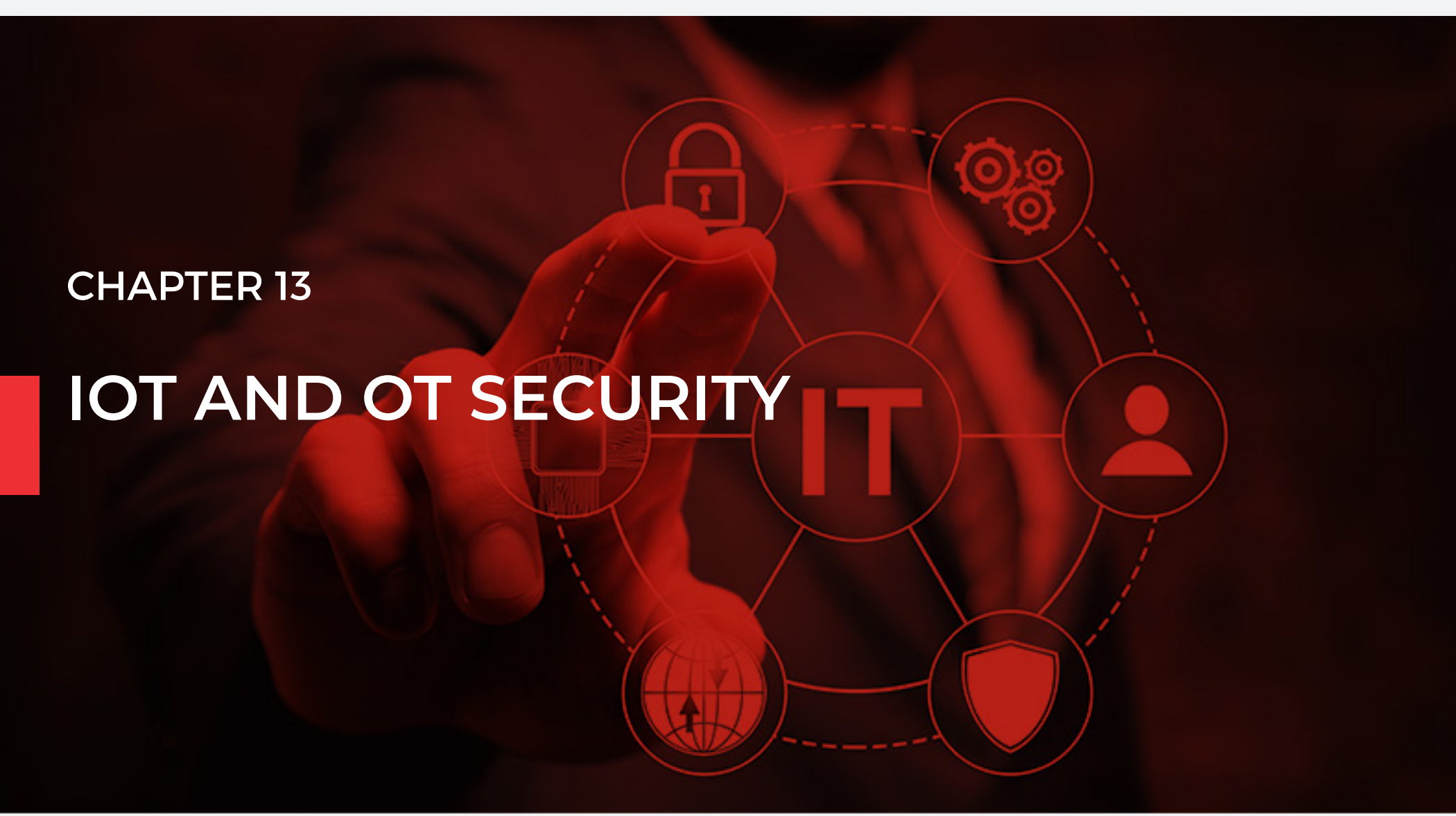

## CERTIFIED CYBERSECURITY TECHNICIAN

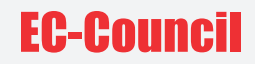

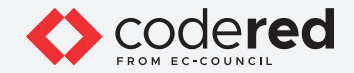

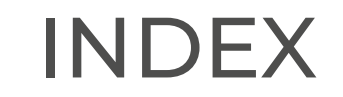

Chapter 13: IoT and OT Security

Exercise 1: Secure IoT Device Communication using TLS/SSL

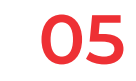

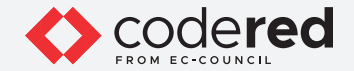

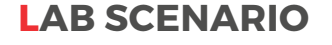

IoT devices are vastly different from each other, and the security of devices relies on their type and model. With no or inadequate focus on IoT device security by manufacturers, the security measures used for IoT devices are often inadequate. Therefore, an organization should focus on securing IoT devices and countering the attack scenarios in IoT-enabled environments.

An adversary uses a compromised IoT device as an entry point to a network and performs a lateral movement attack. For example, a compromised smart printer can infect other systems and devices connected to the same network. A compromised router can spread malware to all the IoT devices connected to it. Hence, a security professional must focus on implementing IoT device security to prevent the devices from unauthorized access and data theft.

## LAB OBJECTIVE

The objective of this lab is to provide expert knowledge in securing IoT and OT devices. This includes knowledge of the following tasks:

Implementation of secure IoT device communication using TLS/SSL

## **OVERVIEW OF IOT AND OT SECURITY**

To secure an IoT network and router, user should map and monitor all devices, apply network segmentation, ensure a secure network architecture, use routers with in-built firewalls, and disable unnecessary services such as Universal Plug and Play (UPnP). This helps in restricting the attacker from accessing other parts of the network and performing targeted attacks.

IT/OT convergence is being widely adopted in industries such as traffic control systems, power plants, and manufacturing companies. These IT/ OT systems are often targeted by attackers to discover the underlying vulnerabilities and indulge in cyber-attacks. Based on the Purdue model, an IT/OT environment is divided into several levels, and each level must be secured with proper security measures.

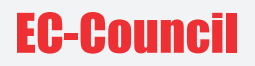

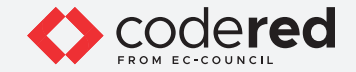

## LAB TASKS

A cyber security professional or a security professional use numerous tools and techniques to configure secure communication in IoT devices. The recommended labs that will assist you in learning the implementation of security controls in the IoT device communication include:

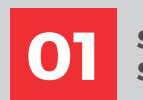

Secure IoT Device Communication using TLS/ SSL

Note: Turn on PfSense Firewall virtual machine and keep it running throughout the lab exercises.

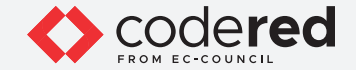

## EXERCISE 1: SECURE IOT DEVICE COMMUNICATION USING TLS/SSL

Encrypted communication over TLS/SSL is the key to securing IoT Device Communication.

#### LAB SCENARIO

As an ethical hacker or pentester or IT administrator, you should have sound knowledge of the protocols and their usages that can be implemented to create practical solutions to real-world problems. SSH is the protocol that helps to access remote control of the systems.

## LAB OBJECTIVE

The objective of this lab is to demonstrate how to secure Internet of things (IoT) device communication using the Bevywise message queuing telemetry transport (MQTT) Broker and Simulator. This tool demonstrates the use of IoT devices over the virtual network. In this lab, you will learn to:

- Install and configure the Bevywise MQTT Broker.
- Implement transport layer security (TLS)/secure sockets layer (SSL) to secure IoT communication.

## **OVERVIEW OF BEVYWISE IOT SIMULATOR**

MQTT is a lightweight messaging protocol that uses a publish/subscribe communication pattern. Because the protocol is meant for devices with a low-bandwidth, it is considered ideal for machine-to-machine (M2M) communication or IoT applications. We can create virtual IoT devices over the virtual network using the Bevywise IoT simulator on the client side and communicate these devices to the server using the MQTT Broker web interface. This interface collects data and displays the status and messages of devices connected over the network.

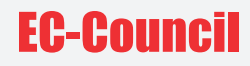

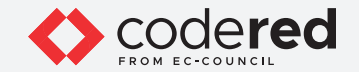

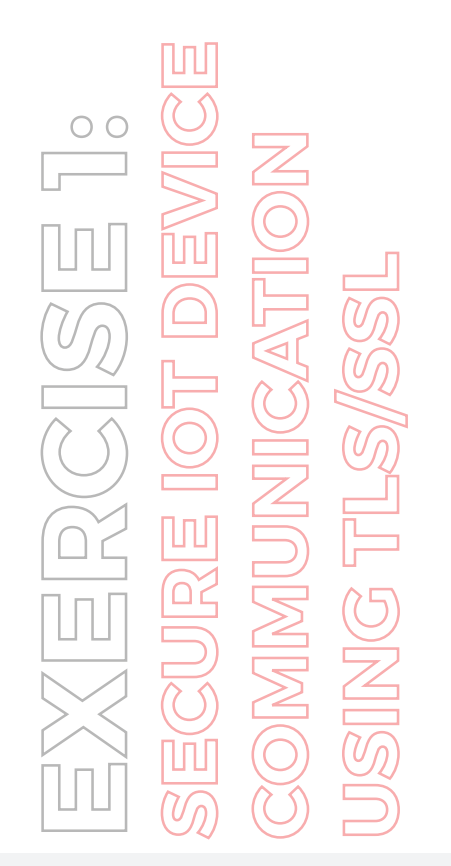

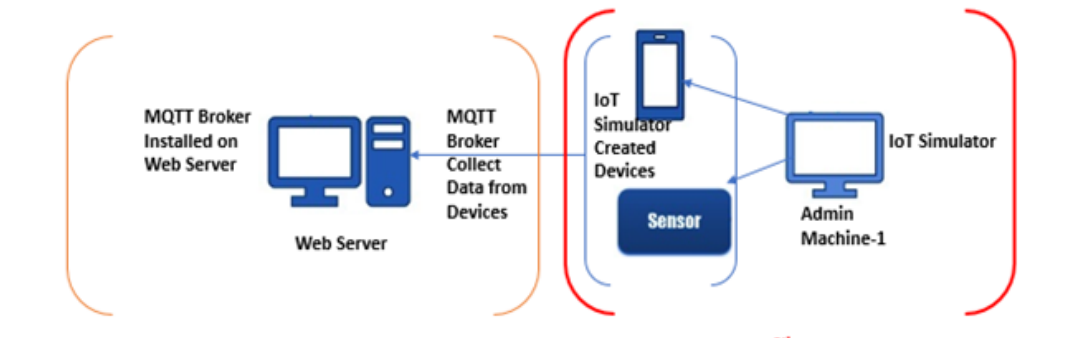

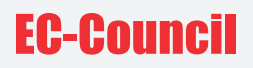

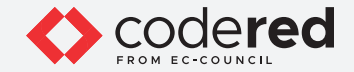

Note: Ensure that the PfSense Firewall virtual machine is running.

- 1. Turn on Admin Machine-1 and Web Server virtual machines.
- 2. Switch to Web Server and Log in with the credentials Administrator and admin@123.

Note: If the network screen appears, click Yes.

3. Navigate to the **Z:\CCT Module 13 IoT and OT Security\Bevywise IoT Simulator** folder and double-click on the **Bevywise\_MQTTRoute\_ Win\_64.exe** file.

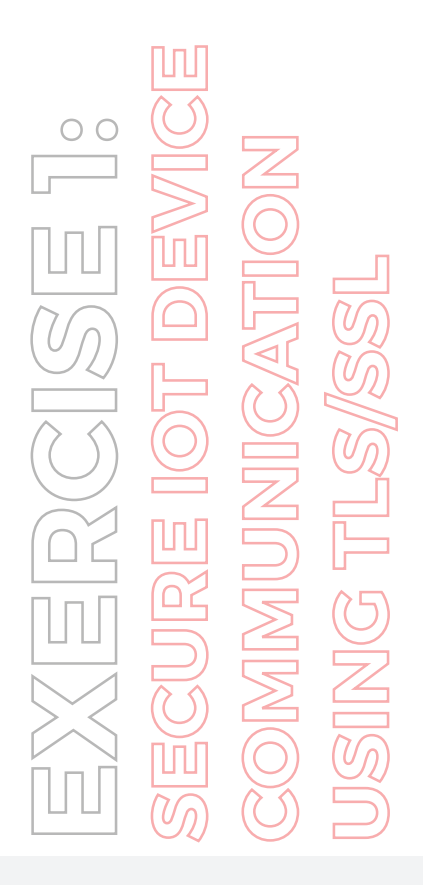

|                              |            |       |             | Application Tools   | Bevywise IoT Simulator               |                     |             | -   |
|------------------------------|------------|-------|-------------|---------------------|--------------------------------------|---------------------|-------------|-----|
| File                         | Home       | Share | View        | Manage              |                                      |                     |             |     |
| $\leftarrow \   \rightarrow$ | · ↑        | « CCT | -Tools (\\A | DMIN-MACHINE-1)     | (Z:) > CCT Module 13 IoT and OT Secu | urity > Bevywise lo | T Simulator | ~ Č |
|                              |            |       | Name        | ^                   | Date modified                        | Туре                | Size        |     |
| 🖈 Qu                         | ick access |       | Bevy        | wise_loTSimulator_W | /in_64 5/17/2020 8:08 PM             | Application         | 34,417 KB   |     |
| J D                          | ownloads   | *     | 🔕 Bevy      | wise_MQTTRoute_W    | in_64 7/6/2020 1:12 AM               | Application         | 29,509 KB   |     |
| 🔁 D                          | ocuments   | *     |             |                     |                                      |                     |             |     |
| F Pi                         | ictures    | *     |             |                     |                                      |                     |             |     |
| <b>=</b> 0                   | CT-Tools ( | \ADMI |             |                     |                                      |                     |             |     |

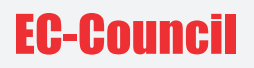

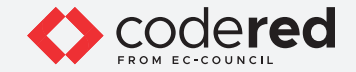

- 4. The **Open File Security Warning** popup appears. Click **Run.**
- 5. The Setup MQTTRoute 2.0 window opens. Select I accept the agreement and click on Next.
- 6. The Select Destination Location page appears, without making any changes to the default installation location, click on Next.
- 7. In the next window, click **Install** to complete the installation process.
- 8. The installation completes; now, click on **Finish**. Ensure that **Launch Bevywise\_MQTTRoute\_Win\_64** is checked.

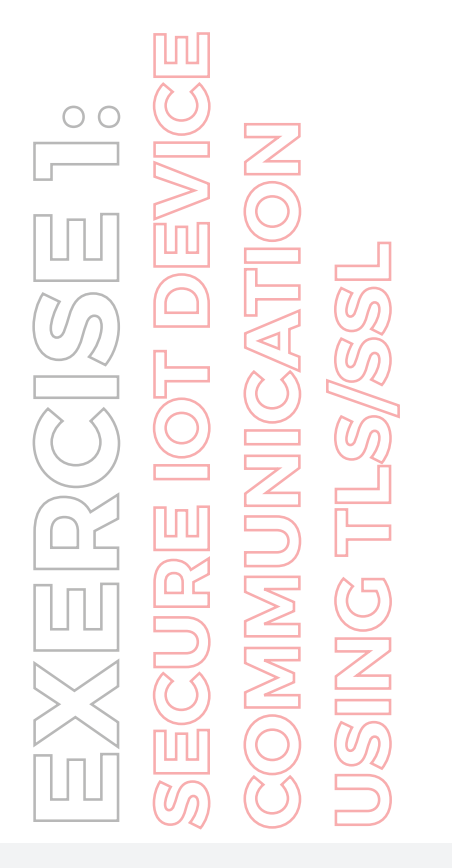

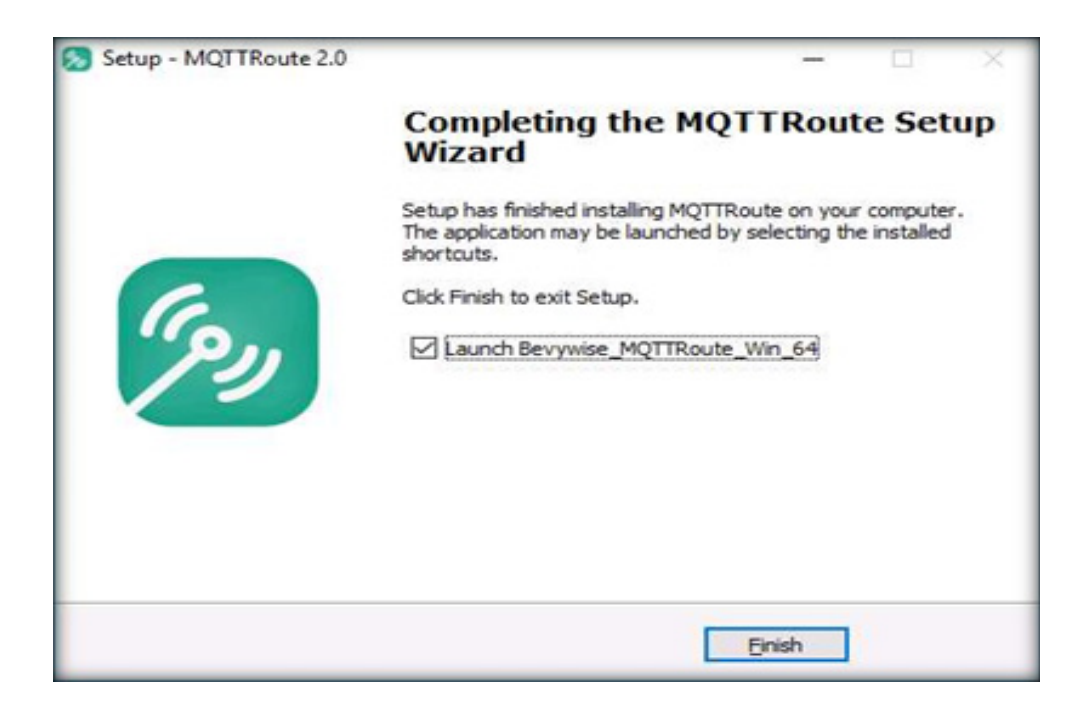

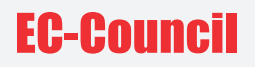

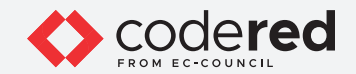

9. Now, the MQTTRoute will be executed, and the command prompt will appear. You can see that the TCP port using 1883.

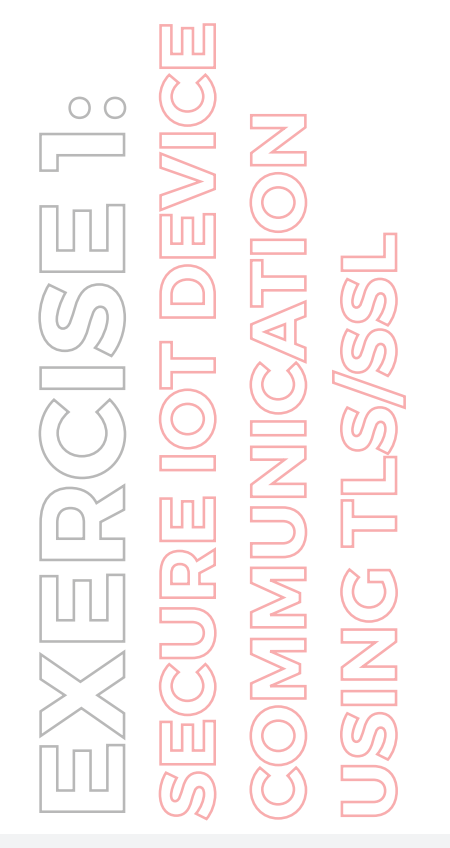

C:\Bevywise\MQTTRoute\lib\MQTTRoute.exe

Bevywise MQTTRoute 2.0 - build 0719-030 Bevywise MQTTRoute - Trial Version - expires on Fri Sep 17 02:09:41 2021 TCP Port - 1883 WebSocket Port - 10443 View your connected devices via your browser at - http://localhost:8080

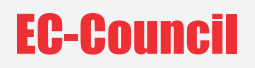

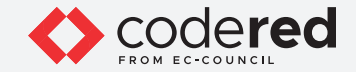

- 10. We have installed MQTT Broker successfully and leave the Bevywise MQTT running.
- 11. To create IoT devices, we must install the IoT simulator on the client machine.
- 12. Switch to the Admin Machine-1 virtual machine.
- Log in with the credentials Admin and admin@123.
   Note: If the network screen appears, click Yes.
- 14. Navigate to the Z:\CCT-Tools\CCT Module 13 IoT and OT Security\Bevywise IoT Simulator folder and double-click on the Bevywise\_ IoTSimulator\_Win\_64.exe file.

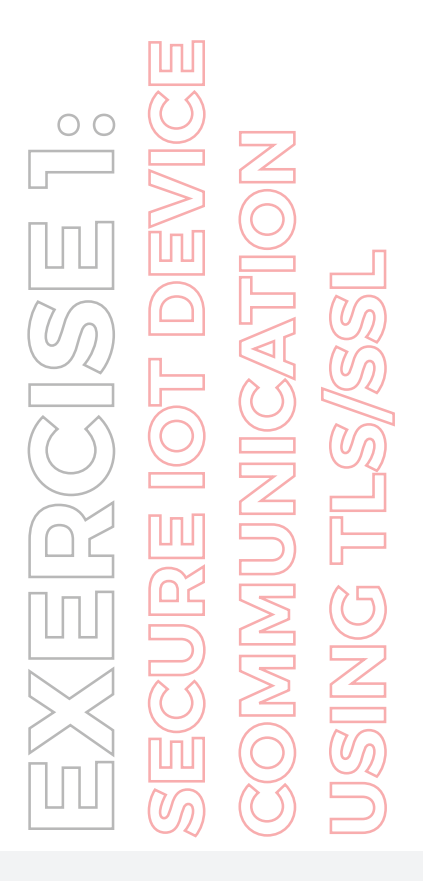

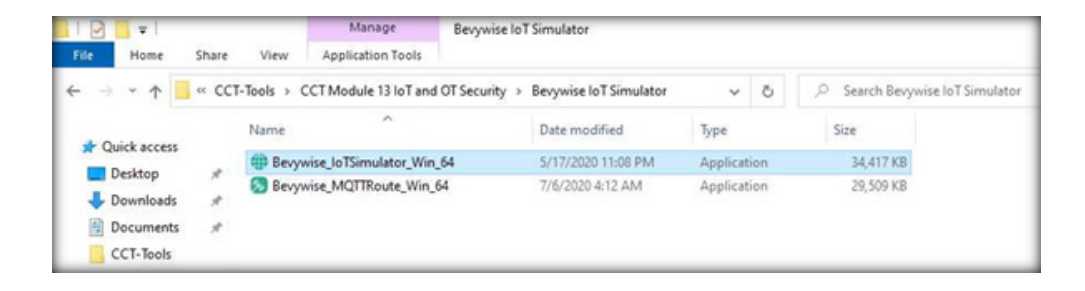

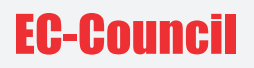

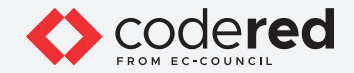

- 15. The User Account Control popup appears. Click on Yes.
- 16. The Setup-IoTSimulator 2.1 setup wizard opens. Select I accept the agreement and click on Next to continue.
- 17. Do not change the default destination; then, click on Next.
- 18. The Ready to Install screen appears, click on Install
- 19. Click on Finish to complete the installation process.

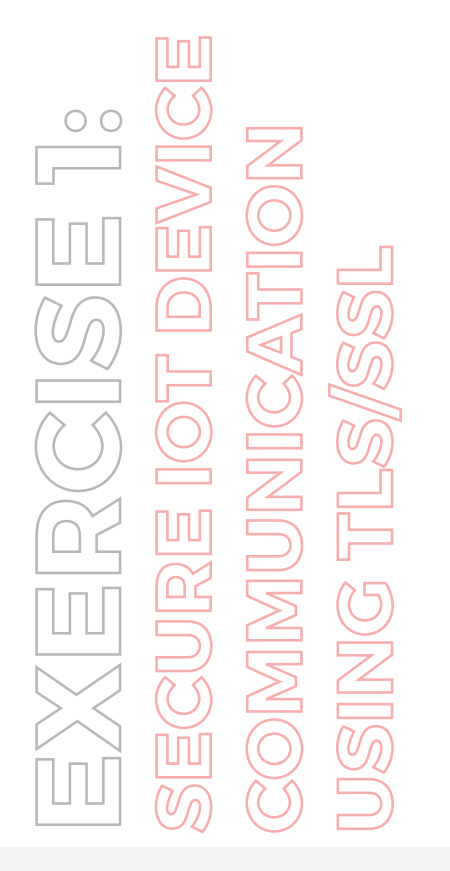

| Setup - IoTSimulator 2.1 | - 0 ×                                                                                                    |
|--------------------------|----------------------------------------------------------------------------------------------------|
|                          | Completing the IoTSimulator<br>Setup has finished installing IoTSimulator on your computer.<br>The application may be launched by selecting the installed<br>shortcuts.<br>Click Finish to exit Setup. |
|                          | Einish                                                                                                    |

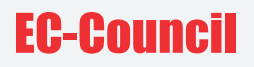

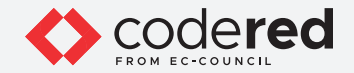

20. Thus, Bevywise IoT Simulator is installed successfully. To launch the **IoT simulator**, navigate to the **C:\Bevywise\IotSimulator\bin** directory and double-click on the **runsimulator.bat** file.

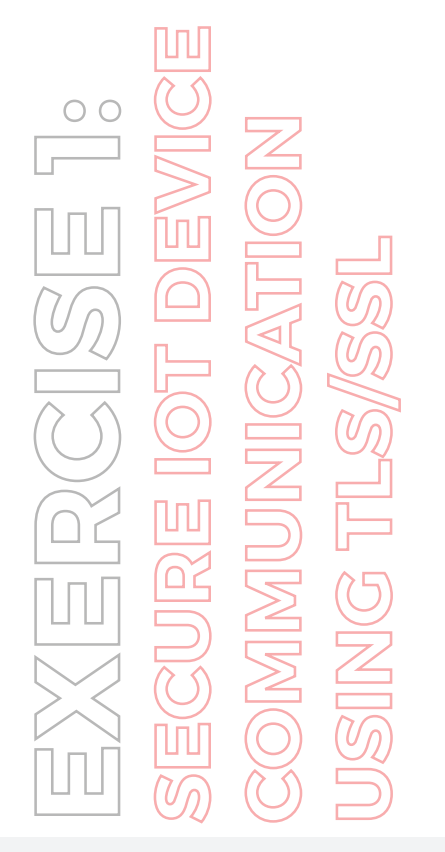

| 🖸 🔤 🖛          | _      |            | Manage             | bin                                         |
|----------------|--------|------------|--------------------|---------------------------------------------|
| File Home      | Share  | View       | Application Tools  |                                             |
| ← → * ↑ 📕      | > This | PC > Local | Disk (C:) > Bevywi | ise > lotSimulator > bin → ♂ , ○ Search bin |
|                |        | Name       | ^                  | Date modified Type Size                     |
| A Quick access |        | installer  | r                  | 3/17/2020 8:53 PM Windows Batch File 9 KB   |
| Desktop        | #      | runbrok    | cer                | 3/17/2020 8:48 PM Windows Batch File 1 KB   |
| Downloads      | 1      | 💿 runsimu  | ulator             | 3/17/2020 10:00 PM Windows Batch File 1 KB  |
| Documents      | #      |            |                    |                                             |
| CCT-Tools      |        |            |                    |                                             |
| - New Volume ( | (D:)   |            |                    |                                             |
| - New Volume   | (F:)   |            |                    |                                             |
| Videos         |        |            |                    |                                             |

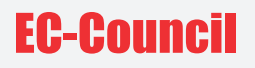

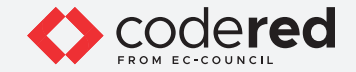

- Now, the runsimulator.bat file opens in the command prompt. If How do you want to open this? pop-up appears, select Microsoft Edge browser and click on OK to open the following URL: http://127.0.0.1:9000/setnetwork?network=HEALTH\_CARE.
   Note: If the URL directly opens in Microsoft Edge browser, then continue.
- 22. The web interface of the IoT Simulator opens in Microsoft Edge browser. In the IoT Simulator, you can view the default network named **HEALTH\_CARE** and several devices.

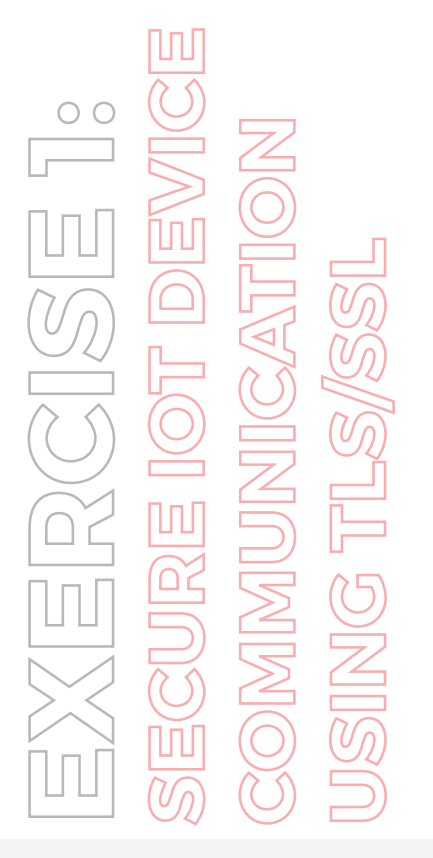

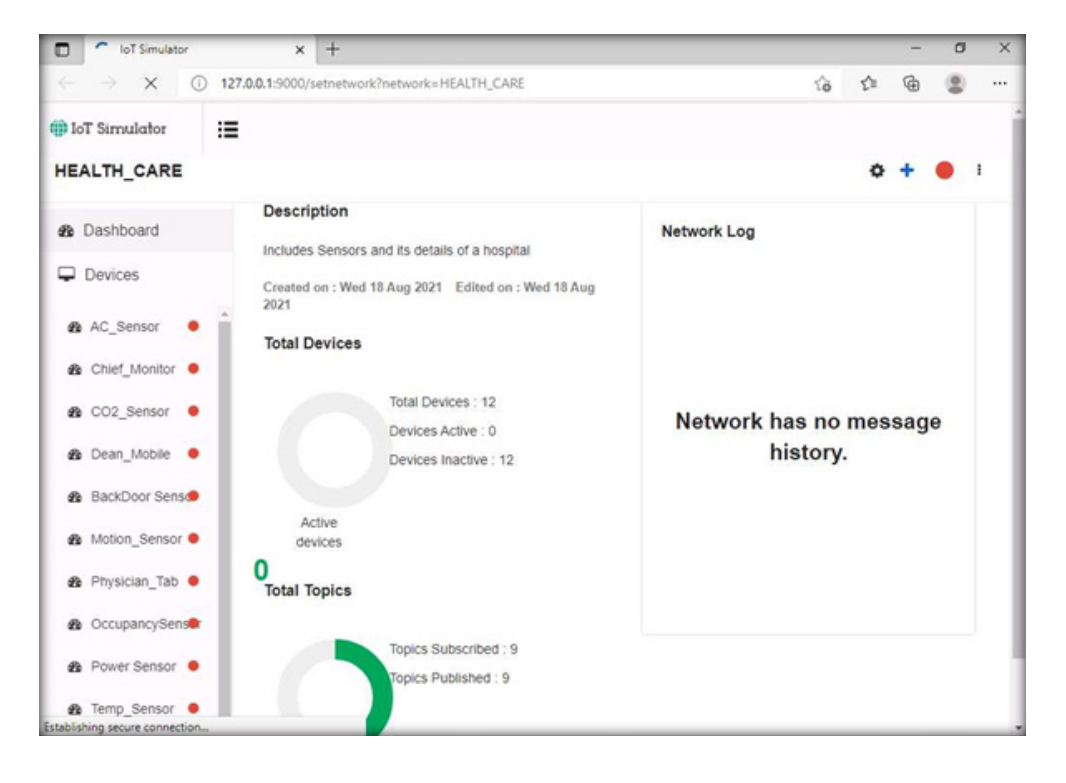

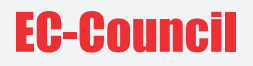

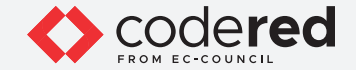

23. Next, we will create a virtual IoT network and virtual IoT devices. Click on the menu icon and select the +New Network option.

EXERCISE 1: secure Iot device communication using tls/ssl

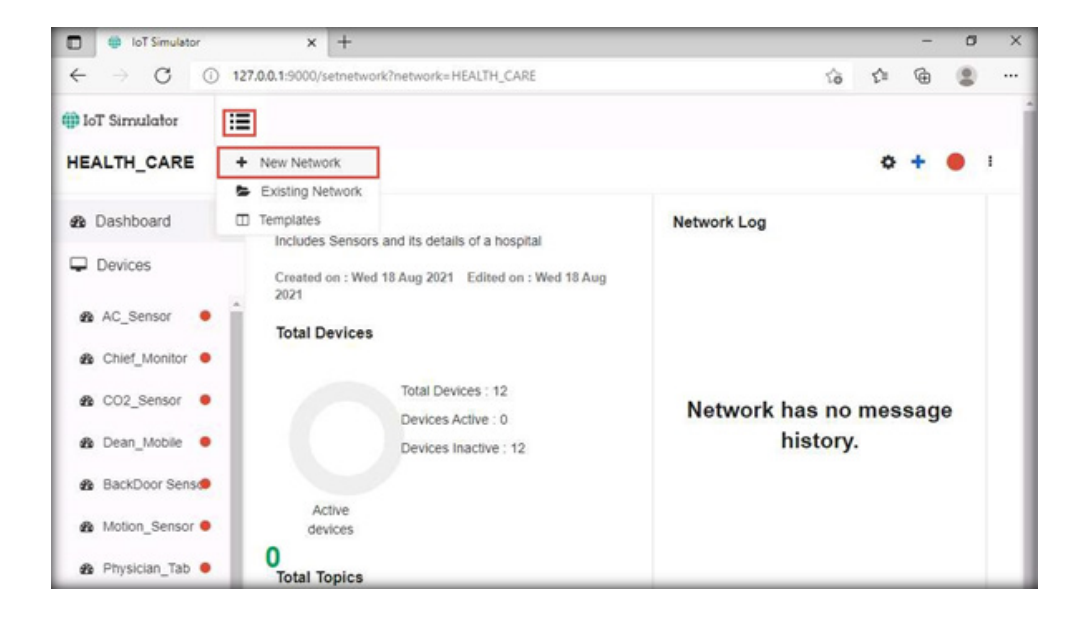

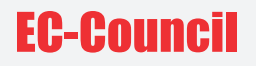

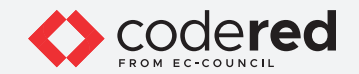

24. The Create New Network popup appears. Type any name (here, CCT\_FINANCE\_NETWORK) and description. Click on Create.

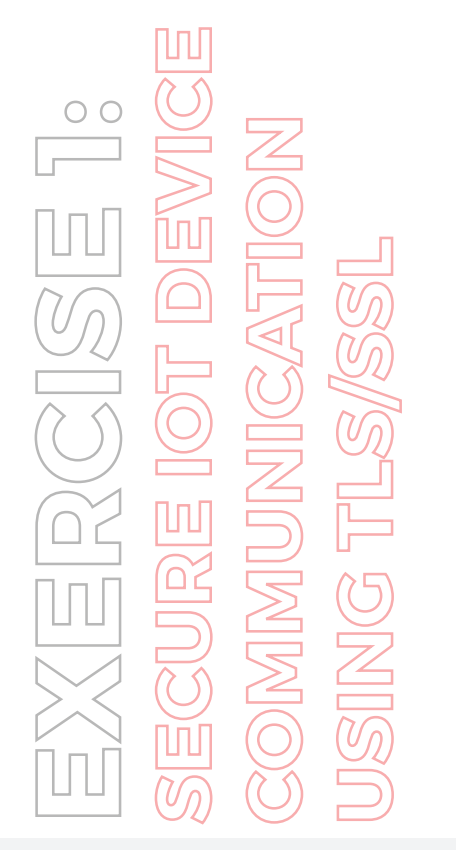

| Γ.                                                                 |                                                                                     |
|--------------------------------------------------------------------|-------------------------------------------------------------------------------------|
| CCT_FINANCE_NETWORK                                                |                                                                                     |
| CCT_FINANCE_NETWORK contains IoT devices for<br>Finance Department |                                                                                     |
|                                                                    | 11                                                                                  |
|                                                                    | CCT_FINANCE_NETWORK CCT_FINANCE_NETWORK contains IoT devices for Finance Department |

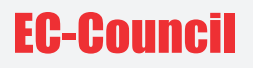

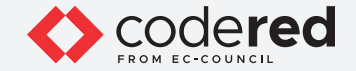

25. In the next screen, we will setup the **Simulator Settings**. Set the **Broker IP Address as 10.10.1.16** (the IP address of the **Web Server**). Because we have installed the Broker on the web server, the created network will interact with the server using MQTT Broker. Do not change the default settings and click on **Save**.

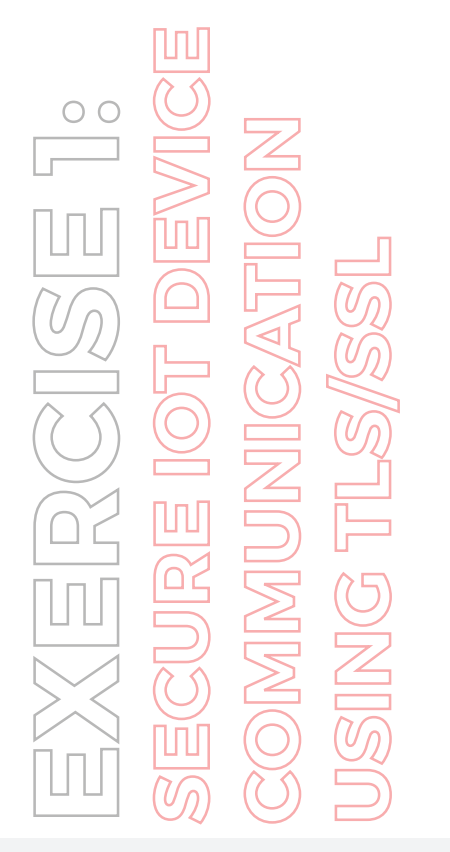

| Simulator Settings |          |                                   | ×    |
|--------------------|----------|-----------------------------------|------|
| Broker Details     | Advanced |                                   |      |
| Manager Applie     | cations  | Bevywise-IoT Platform 🗸           |      |
| Broker IP Addr     | ess      | 10.10.1.16                        |      |
| TLS/SSL            |          | Disabled                          | 0    |
| Broker Port        |          | 1883                              |      |
| Root-Certificate   | e:       | Choose File No file chosen upload |      |
| Clean Session      |          | 0                                 | 0    |
|                    |          | Cancel                            | Save |

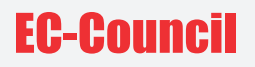

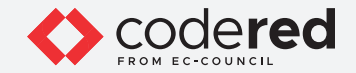

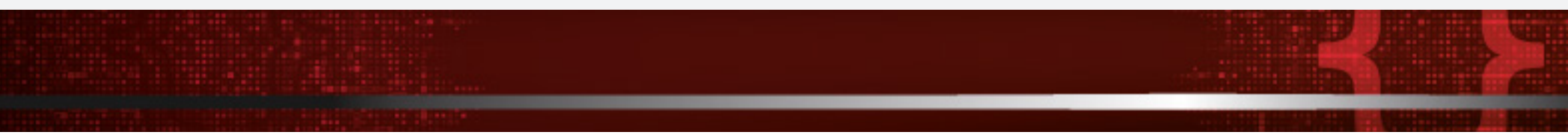

26. To proceed with network creation, click on Yes.

Note: If a Configuration Saved pop-up appears; click on OK to continue. This step completes the creation of a virtual IoT network.

27. To add IoT devices to the created network, click on Add blank Device.

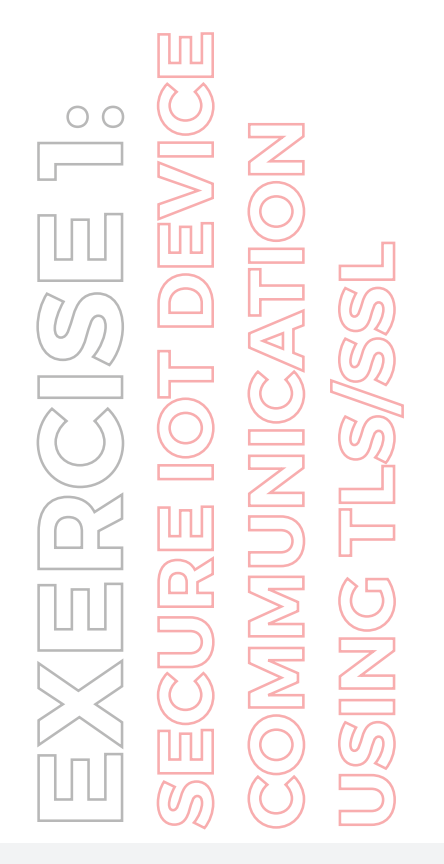

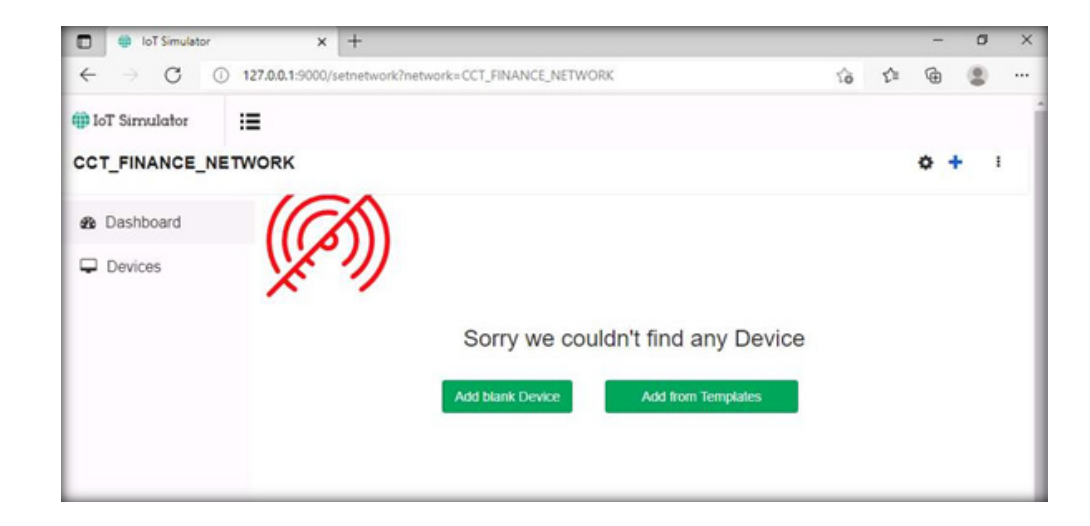

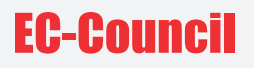

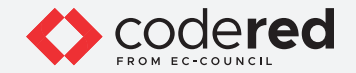

28. The **Create New Device** pop-up appears. Type the device name (here, we used **Temperature\_Sensor**), enter Device Id (here, we use **TS1**), provide a **Description** and click on **Save**.

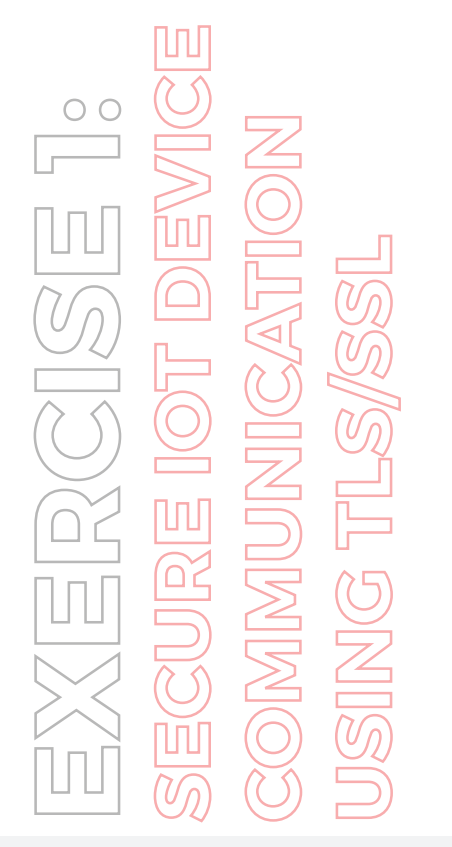

| eate New Device |                                         |     |
|-----------------|-----------------------------------------|-----|
| Device Name     | Temperature_Sensor                      |     |
| Device Id       | TS1                                     |     |
| Description     | This is a Temperature sensor IoT device |     |
|                 | Cancel                                  | Sav |

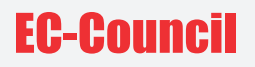

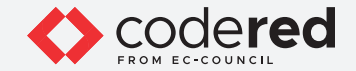

- 29. The device will be added to the **CCT\_FINANCE\_NETWORK**.
- 30. To connect the Network and the added devices to the server or Broker, click on the **Start Network** red color circular icon in right corner.

EXERCISE 1: Secure Iot Device communication Using tls/ssl

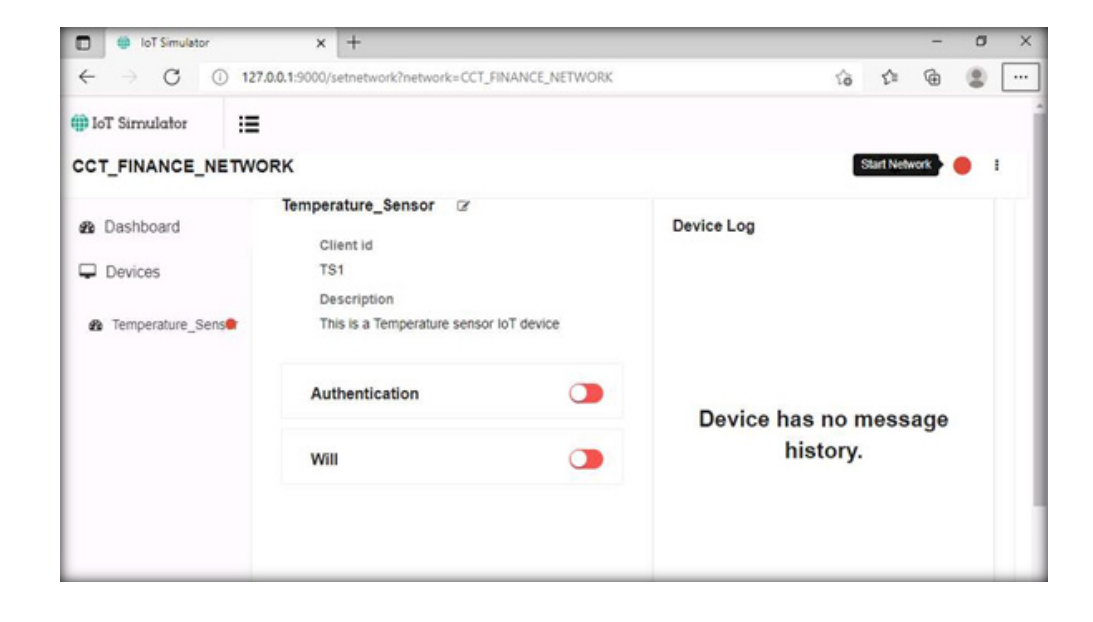

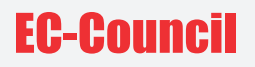

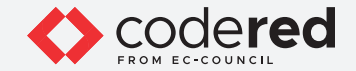

31. When a connection is established between the network and the added devices and the web server or the MQTT Broker, the red button turns into green.

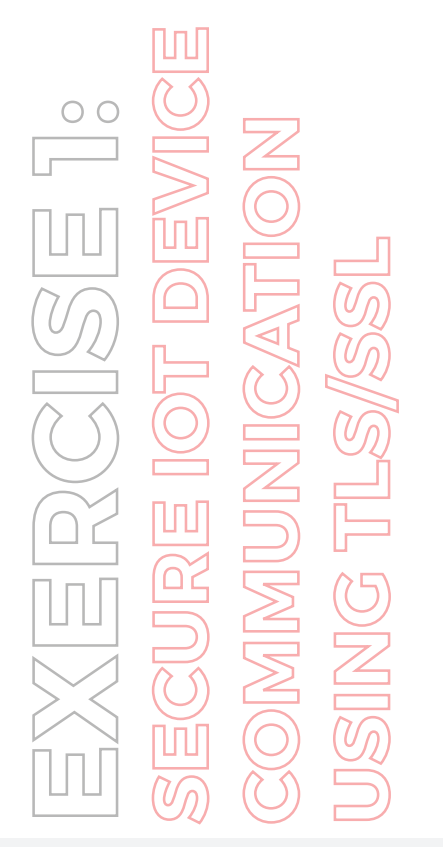

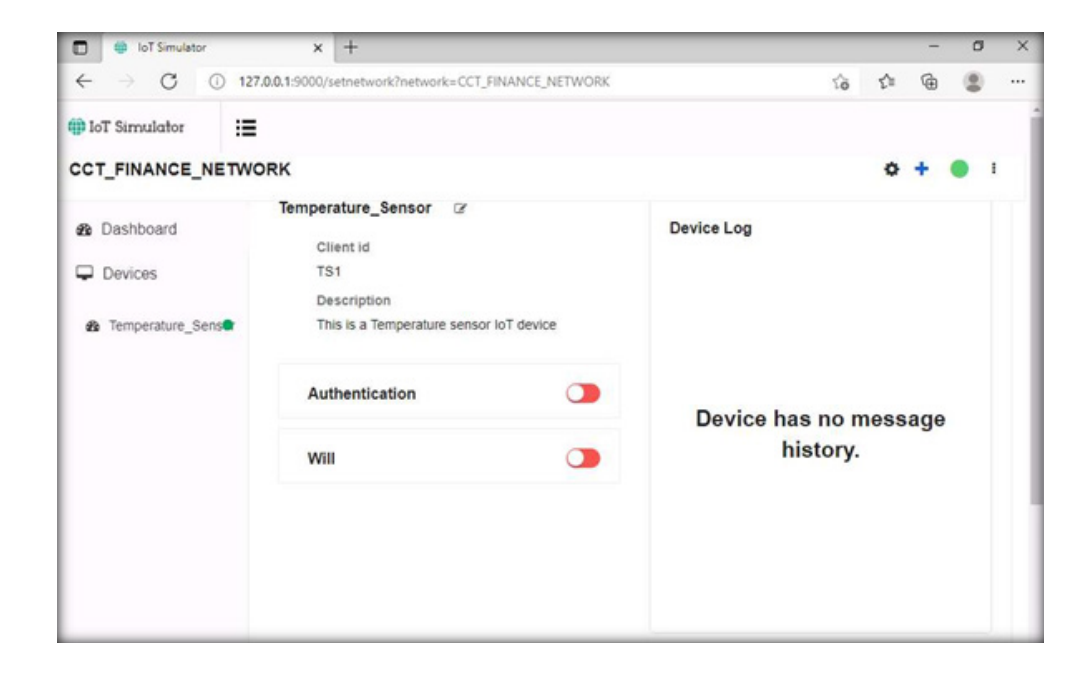

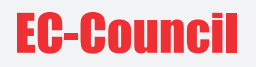

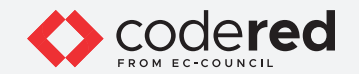

32. Next, switch to the **Web Server** virtual machine. Because the Broker was **left running**, you can see a connection request from machine **10.10.1.2** to device **TS1**.

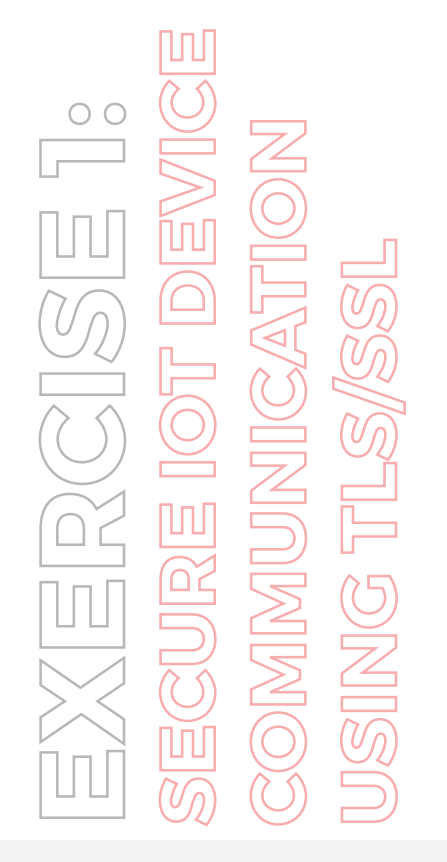

| S C:\Bevywise\MQTTRoute\ib\MQTTRoute.exe                                                           |
|----------------------------------------------------------------------------------------------------|
| Bevywise MQTTRoute 2.0 - build 0719-030                                                            |
| Bevywise MQTTRoute - Trial Version - expires on Fri Sep 17 02:09:41 2021                           |
| TCP Port - 1883 WebSocket Port - 18443                                                             |
| View your connected devices via your browser at - http://localhost:8080                            |
| [MQTTROUTE]18-08-2021 02:30:26 - Client No:1 New connection request from 10.10.1.2 clientid is TS1 |
|                                                                                                    |

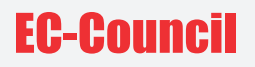

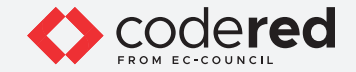

- 33. Switch back to the Admin Machine-1 virtual machine.
- 34. Next, we will create the Subscribe command for the device Temperature\_Sensor.
- 35. Click on the Plus icon in the top right corner and select the Subscribe to Command option.

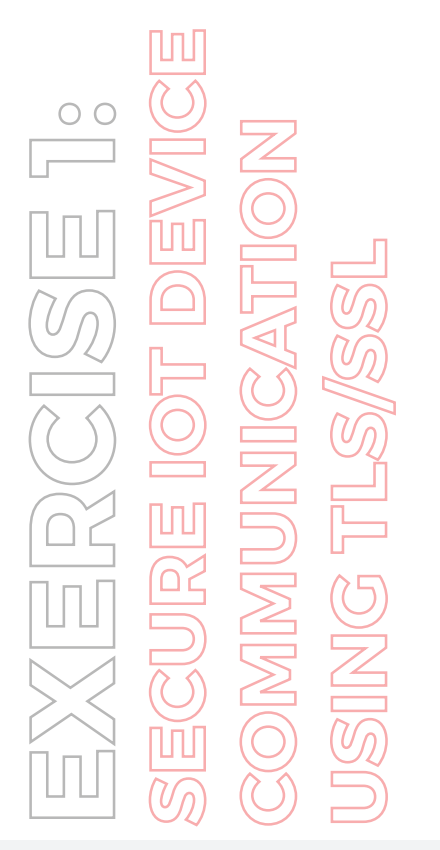

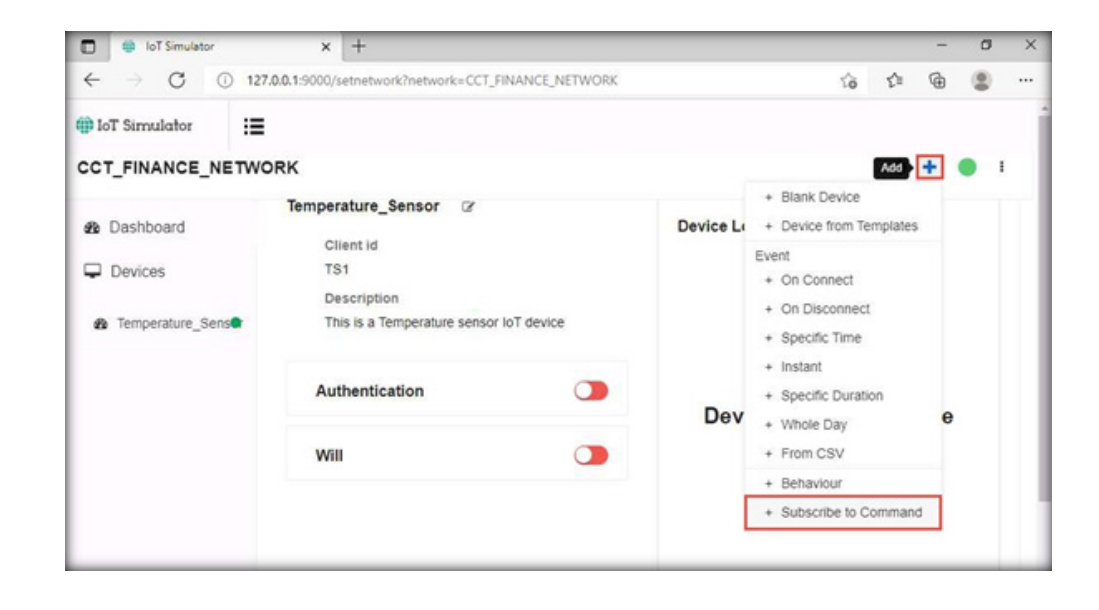

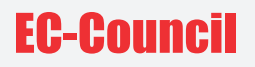

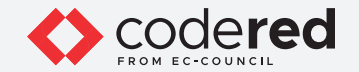

36. The **Subscribe for command - TSI** pop-up appears. Select **On start** under the Subscribe on tab, type High\_Tempe under the Topic tab, and select **1 Atleast once** below the **Qos** option. Click on **Save**.

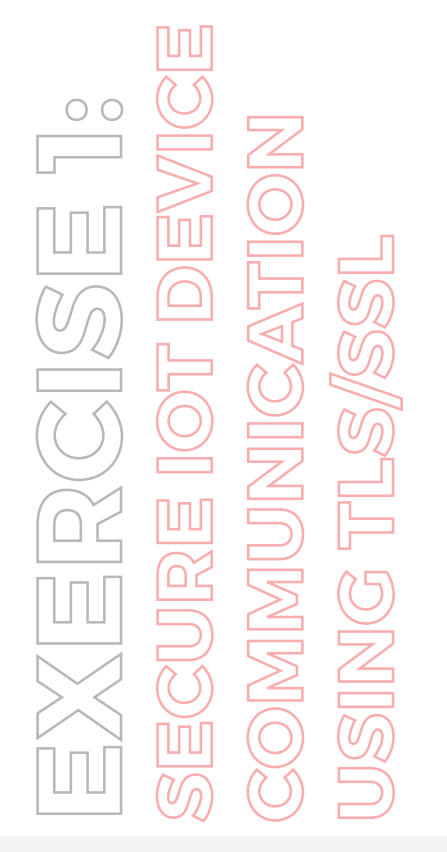

| source for command - Te | 51             |  |
|-------------------------|----------------|--|
| Subscribe on            |                |  |
| On start 👻              |                |  |
| Topic                   | Qas            |  |
| High_Tempe              | 1 Atleast once |  |

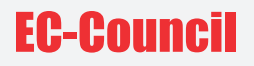

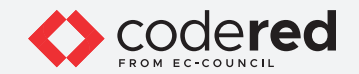

37. Scroll down the page, you can see that the **Topic** has been added under the **Subscribe to Commands** section.

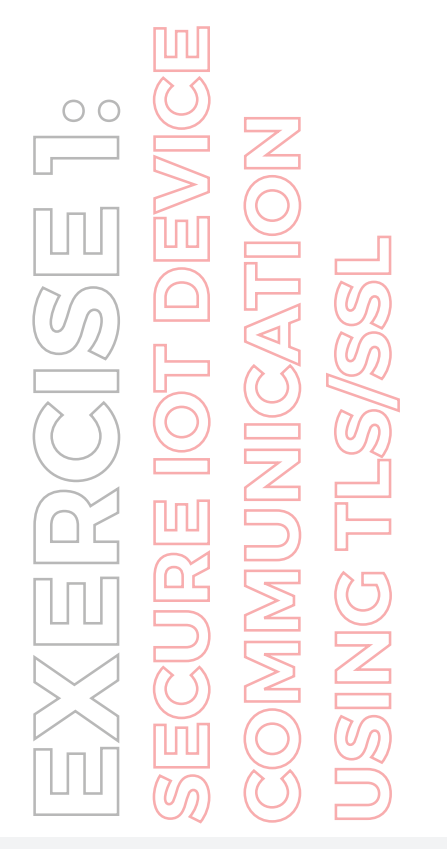

| ← → C ① 12          |                    |                    |          |   |   |   |   |
|---------------------|--------------------|--------------------|----------|---|---|---|---|
| IoT Simulator       | I .                |                    |          |   |   |   |   |
| CT_FINANCE_NETW     | ORK                |                    |          | 0 | + | • | 1 |
| 8 Dashboard         | Events             |                    |          |   |   |   |   |
| Devices             | Event Topic        | Even               | t Data   |   |   |   |   |
| ֎ Temperature_Sens● |                    | No Event is config | ured     |   |   |   |   |
|                     | Subscribe to Comma | nds                |          |   |   |   |   |
|                     | Торіс              | Qos                | Time     |   |   |   |   |
|                     | High_Tempe         | 1-Atleast Once     | On Start |   |   |   |   |
|                     |                    |                    |          |   |   |   |   |

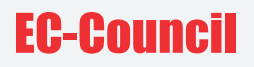

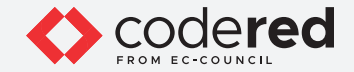

- 38. Next, we will capture the traffic between the virtual IoT network and MQTT Broker to monitor secure communication.
- 39. Minimize the Edge browser. Click on the Windows Start button and launch the Wireshark from the application list.

EXERCISE 1: Secure Iot device communication JSING TLS/SSL

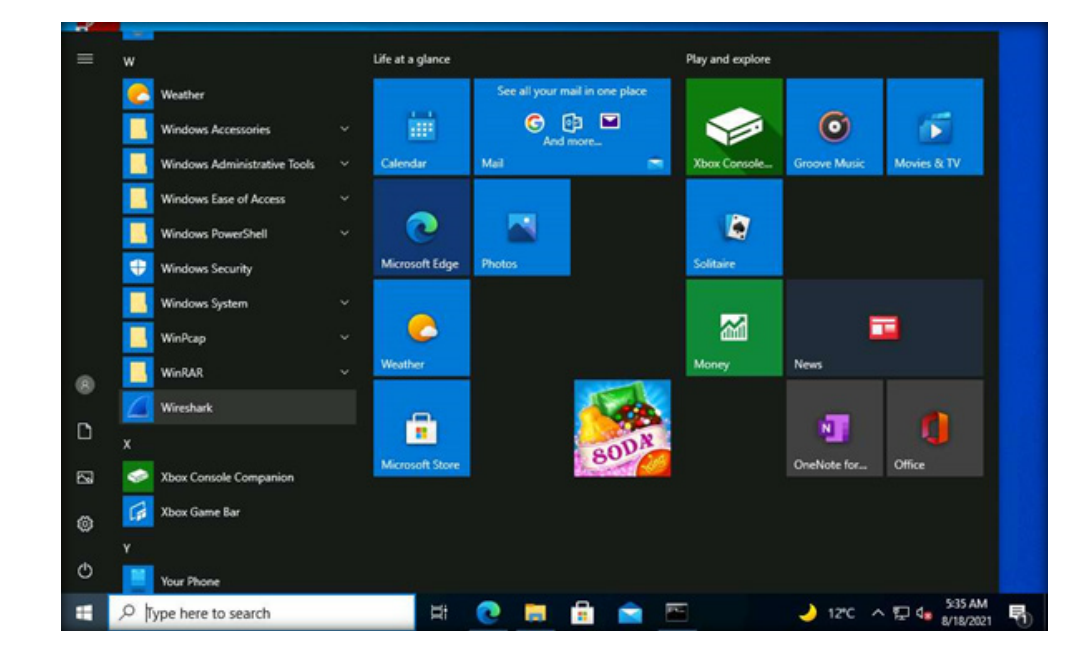

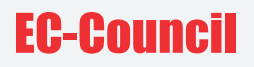

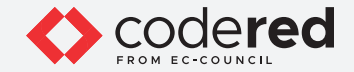

- 38. Next, we will capture the traffic between the virtual IoT network and MQTT Broker to monitor secure communication.
- 39. Minimize the Edge browser. Click on the Windows Start button and launch the Wireshark from the application list.

EXERCISE 1: Secure Iot device communication JSING TLS/SSL

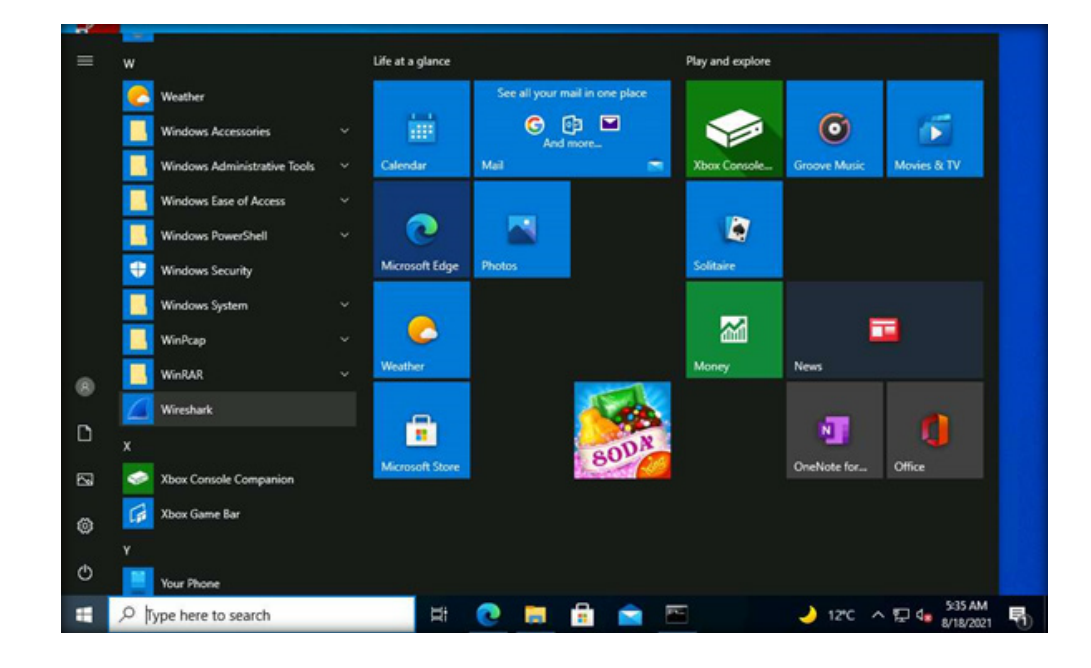

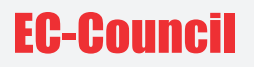

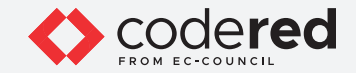

40. The Wireshark Application window appears, select the Ethernet as interface.
Note: Make sure you have selected interface which has 10.10.1.2 as the IP address.
Note: If Software update popup appears click on Skip this version.

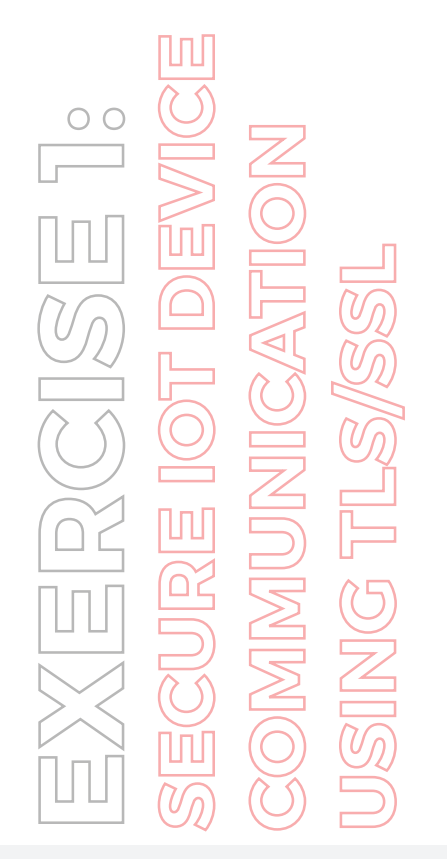

| Ele Edit View Go Capture Analyze Statistics Telephony Wireless Jools Help |   |   |
|---------------------------------------------------------------------------|---|---|
|                                                                           |   |   |
|                                                                           |   |   |
| Acoly a display filter <col-></col->                                      | - | • |
| Welcome to Wireshark                                                      |   |   |
| Capture                                                                   |   |   |
|                                                                           |   |   |
| Local Area Connection* 9<br>Local Area Connection* 8                      |   |   |
| Ethernet                                                                  |   |   |
| Local Area Connection* 7                                                  |   |   |
| Адарсет гогороваск transc capture                                         |   |   |
|                                                                           |   |   |
|                                                                           |   |   |
|                                                                           |   |   |
|                                                                           |   |   |
|                                                                           |   |   |

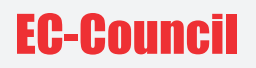

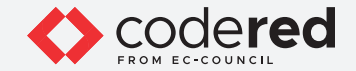

- 41. Click on the Start capturing packets icon to start capturing the packets, leave the Wireshark running.
- 42. Leave the IoT simulator running and switch to the Web Server virtual machine.
- 43. Minimize all opened applications and windows, Open Chrome browser, type **http://localhost:8080** and press **Enter**. **Note:** Do not use Internet Explorer web browser to open the above URL.

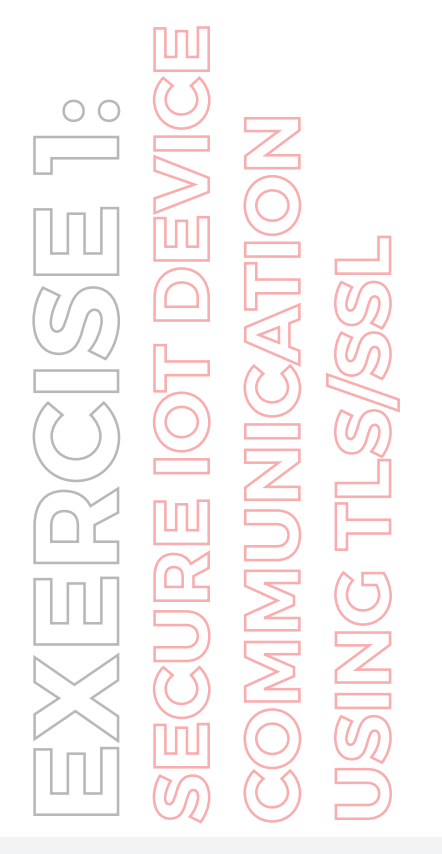

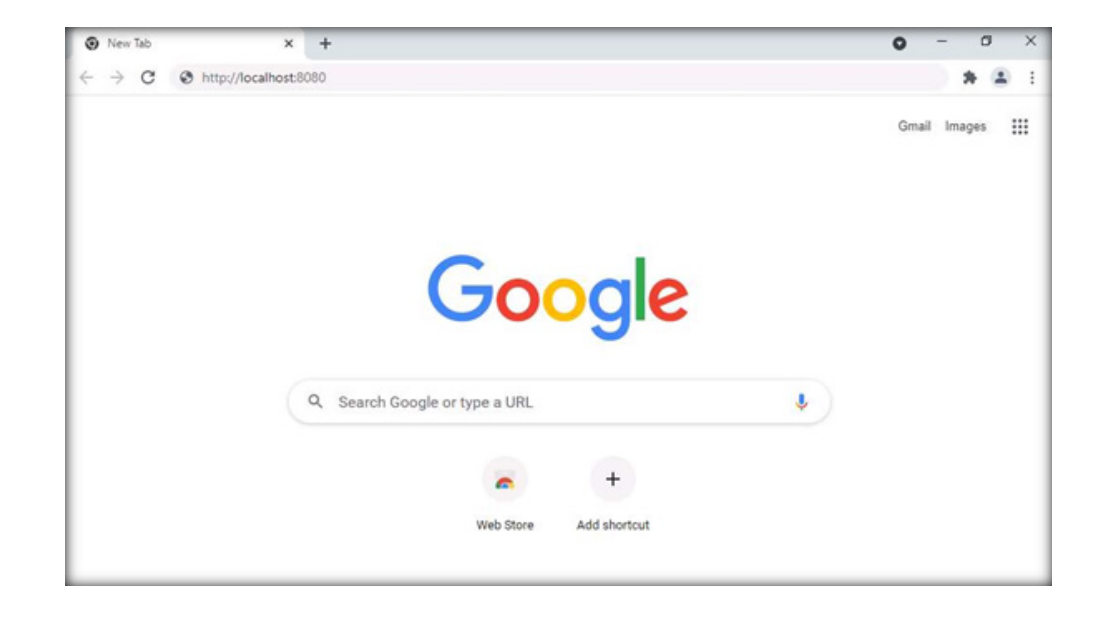

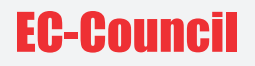

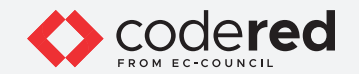

44. As soon as you press Enter, the MQTTRoute Sign in page appears, leave the default credentials unchanged and click on SIGN IN.

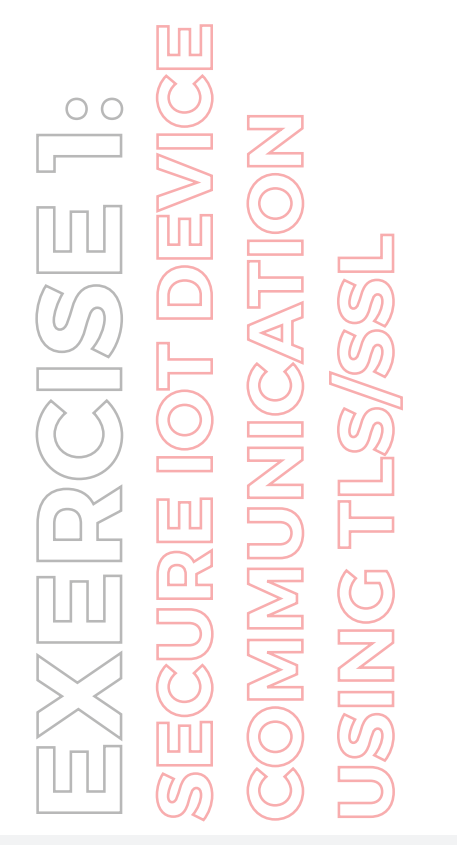

| · → C () localhost8080/login?n | ext=%2F           | * * * |
|--------------------------------|-------------------|-------|
| () MQTTRoute                   |                   |       |
|                                | Sign in 👩         |       |
|                                | ledmin            |       |
|                                |                   |       |
|                                | Remember password |       |
|                                |                   |       |

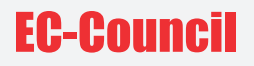

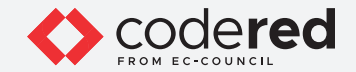

45. Navigate to the **Devices** menu. Now, you can see the connected device **TSI** in the left pane.

EXERCISE 1: Secure Iot device communication Using tls/ssl

| () MQTTR     | oute                             | Dashboard             | Devices.  | Topic | Message Rules | Error Log      | Authent | tication | MQTT Clients | Tour |   | ٢   | œ | Help |
|--------------|----------------------------------|-----------------------|-----------|-------|---------------|----------------|---------|----------|--------------|------|---|-----|---|------|
| Devices List | Q                                | Device D              | etails    |       | Connec        | tion Status :0 | sine    | Com      | mand Send    |      |   |     |   |      |
| O TS1        |                                  | Device Property Value |           |       |               |                | Topic   |          |              |      |   |     |   |      |
|              |                                  | Client Name           |           |       | TS1           |                |         | Sel      | lect Topic   |      | ~ |     |   |      |
|              |                                  | From IP A             | ddress    | 10    | 10.1.2        |                |         | Messa    | age .        |      |   |     |   |      |
|              | Connected On 18 Aug 2021 2:30:26 |                       |           |       |               |                |         |          |              |      |   |     |   |      |
|              | WILL Topic                       |                       | NI        |       |               |                |         |          |              |      |   | Sen | 4 |      |
|              | WILL Mes                         | sage                  | NI        |       |               |                |         |          |              |      |   |     |   |      |
|              | WILL Reta                        | in                    | NI        | í.    |               |                |         |          |              |      |   |     |   |      |
|              |                                  | Messages              | Received  |       |               |                |         |          |              |      |   |     | × | 1 -  |
|              |                                  | Topic                 |           |       | M             | essage         |         |          |              | QoS  |   |     |   |      |
|              |                                  | NIL                   |           |       | N             | L              |         |          |              | NIL  |   |     |   |      |
| a 1 a        |                                  | Subscribed            | Topics    |       |               |                |         |          |              |      |   |     |   | 1 >  |
|              | 1 3                              | Subscribed Topics     |           |       |               |                |         | QoS      |              |      |   |     |   |      |
|              |                                  | High_Tempe            |           |       |               |                |         | 1-Atleas | st Once      |      |   |     |   |      |
|              |                                  | Messages              | Published |       |               |                |         |          |              |      |   |     |   | 1 .  |
|              |                                  | Time                  | Top       | Nic   |               |                | N       | Message  | e            |      |   |     |   |      |

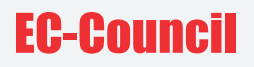

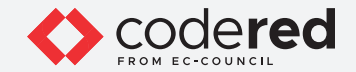

- 46. Next, we will send the command to **TS1** using the **High\_Tempe** topic.
- 47. Navigate to the **Command Send** section, select **Topic** as **High\_Tempe**, type **Alert for High Temperature** and click on the **Send** button.

EXERCISE 1: secure Iot device communication using tls/ssl

| Bevywise MQT | TRoute - Ma      | anage X    | +        |       |                 |                 |        |          |                           |      |   | 0 | -  | 0   |      | × |
|--------------|------------------|------------|----------|-------|-----------------|-----------------|--------|----------|---------------------------|------|---|---|----|-----|------|---|
| ← → C        | <li>Iocalho</li> | ost8080    |          |       |                 |                 |        |          |                           |      |   | Q | \$ | *   |      | : |
| () MQTTR     | oute             | Dashboard  | Devices  | Торіс | Message Rules   | Error Log       | Authen | tication | MOTT Clients              | Tour |   |   | 8  | C   | Help |   |
| Devices List | Q                | Device D   | Details  |       | Connec          | tion Status :On | ine    | Com      | mand Send                 |      |   |   |    |     |      |   |
| O TS1        |                  | Device Pr  | roperty  | Va    | lue             |                 |        | Topic    |                           |      | _ |   |    |     |      |   |
|              |                  | Client Nar | me       | TS    | 51              |                 |        | Hig      | h_Tempe                   |      | ~ |   |    |     |      |   |
|              |                  | From IP A  | ddress   | 10    | 10.1.2          |                 |        | Aler     | ige<br>I for High Tempera | ture |   |   |    |     |      |   |
|              |                  | Connecte   | d On     | 18    | Aug 2021 2:30:2 | 6               |        |          |                           |      | h |   |    | _   |      |   |
|              |                  | WILL Topi  | ic       | N     | L               |                 |        |          |                           |      |   |   |    | Sen | 4    |   |
|              |                  | WILL Mes   | ssage    | N     | Ĺ               |                 |        |          |                           |      |   |   |    |     |      |   |
|              |                  | WILL Ret   | ain      | N     | L               |                 |        |          |                           |      |   |   |    |     |      |   |
|              |                  | Messages   | Received |       |                 |                 |        |          |                           |      |   |   |    |     | 1.0  |   |
|              |                  | Topic      |          |       | м               | essage          |        |          |                           | QoS  |   |   |    |     |      |   |
|              |                  | NIL        |          |       | N               | L               |        |          |                           | NIL  |   |   |    |     |      |   |

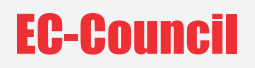

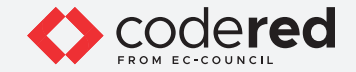

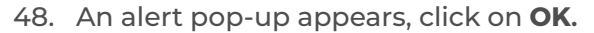

- 49. Thus, the message is sent to the device using this topic.
- 50. Next, switch to the Admin Machine-1 virtual machine.
- 51. We have left the IoT simulator running in the web browser. To see the alert message, maximize the Edge browser and expand the arrow under the connected **Temperature\_Sensor**, **Device Log** section.

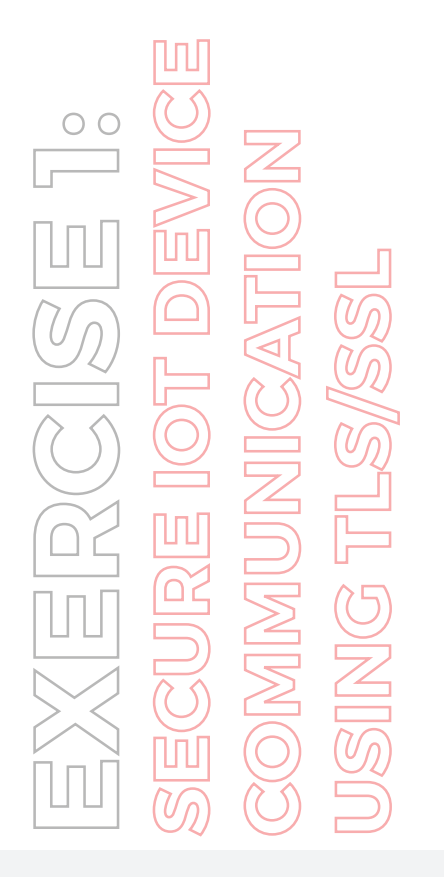

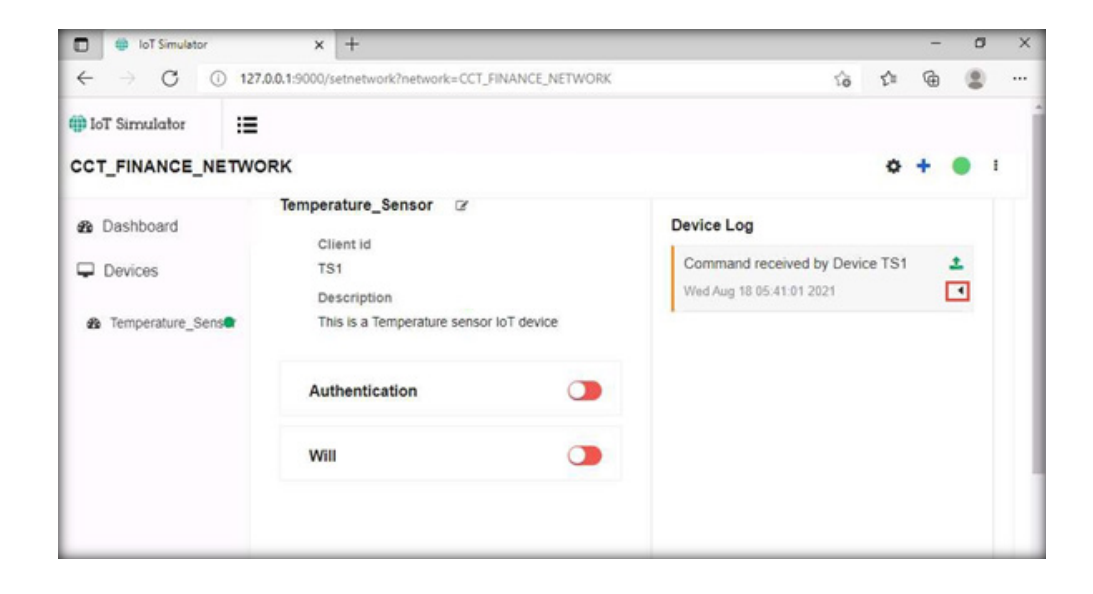

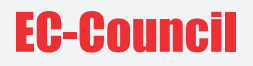

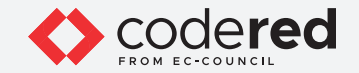

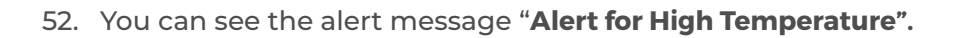

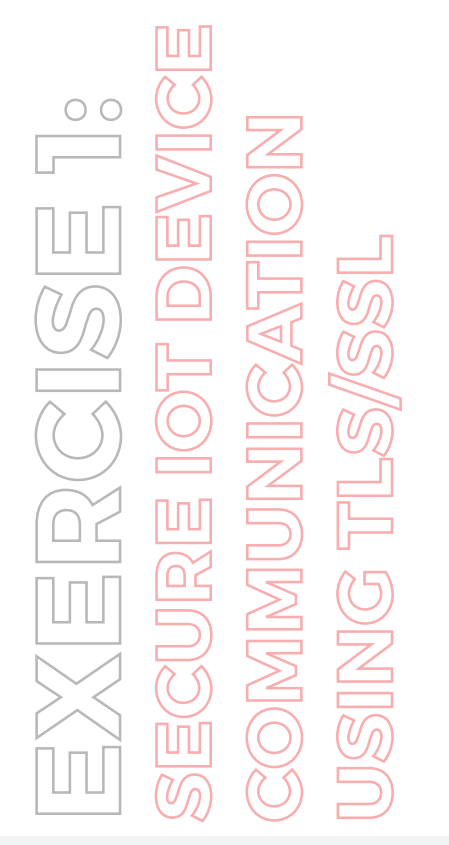

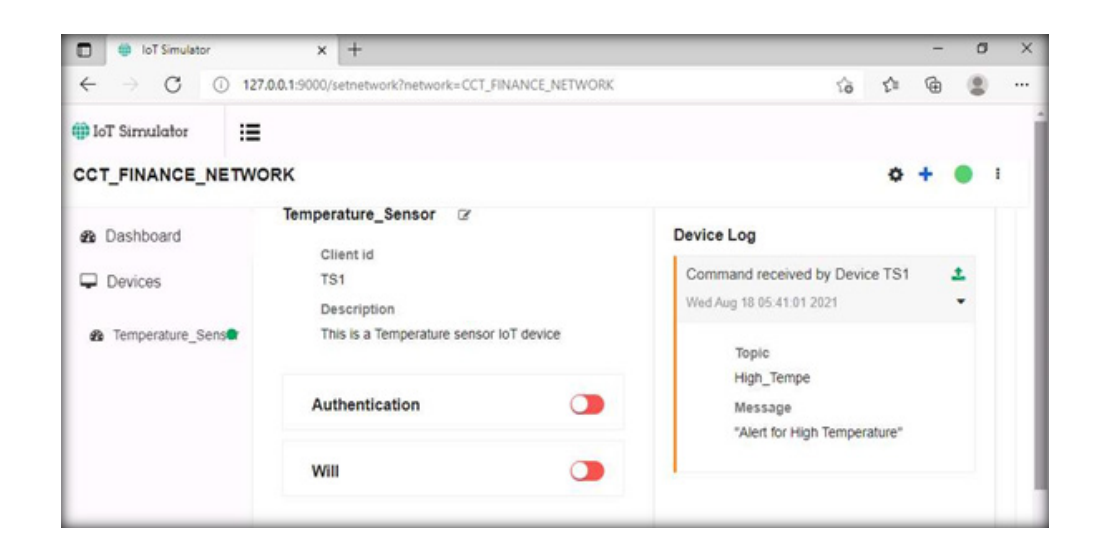

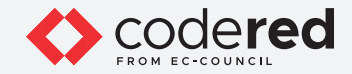

- 53. To verify the communication, we ran **Wireshark** application. Switch to the Wireshark traffic capturing window.
- 54. Type **tcp.port==1883** under the **filter** field and press **Enter**. The captured traffic will be filtered.

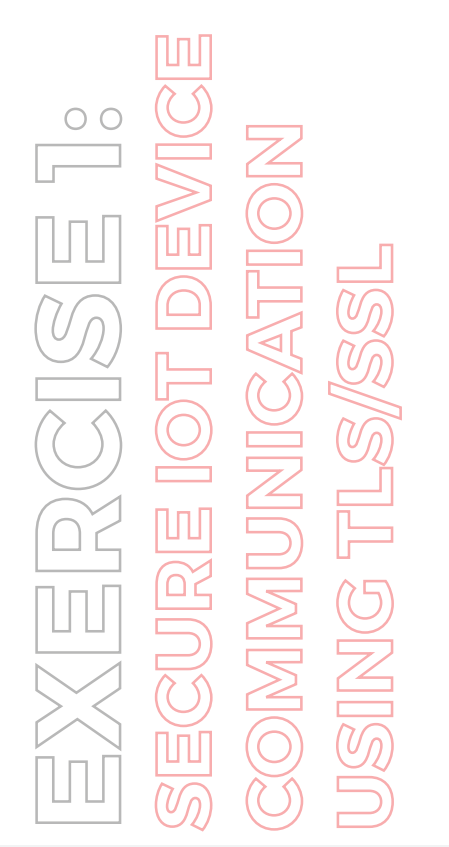

| Source<br>10.10.1.2<br>10.10.1.2<br>10.10.1.16<br>10.10.1.2<br>10.10.1.2<br>10.10.1.2<br>10.10.1.2<br>10.10.1.2 | Destination<br>10.10.1.16<br>10.10.1.16<br>10.10.1.2<br>10.10.1.16<br>10.10.1.16                                                                                                    | Protocol L<br>TCP<br>MQTT<br>MQTT<br>TCP                                                                                                    | ength Info<br>54 1027 + 1883 [ACK] Seq-23 Ack=57 Win=8212 Len=0<br>56 Ping Request<br>56 Ping Response                                                                                                    |                                                                                                    |
|----------------------------------------------------------------------------------------------------|----------------------------------------------------------------------------------------------------|----------------------------------------------------------------------------------------------------|----------------------------------------------------------------------------------------------------|----------------------------------------------------------------------------------------------------|
| 10.10.1.2<br>10.10.1.2<br>10.10.1.16<br>10.10.1.2<br>10.10.1.2<br>10.10.1.2<br>10.10.1.16<br>10.10.1.2          | 10.10.1.16<br>10.10.1.16<br>10.10.1.2<br>10.10.1.16<br>10.10.1.16                                                                                                    | TCP<br>MQTT<br>MQTT<br>TCP                                                                                                    | 54 1027 → 1883 [ACK] Seq=23 Ack=57 Win=8212 Len=0<br>56 Ping Request<br>56 Ping Response                                                                                                    |                                                                                                    |
| 10.10.1.2<br>10.10.1.16<br>10.10.1.2<br>10.10.1.2<br>10.10.1.16<br>10.10.1.16                                   | 10.10.1.16<br>10.10.1.2<br>10.10.1.16<br>10.10.1.16                                                                                                    | MQTT<br>MQTT<br>TCP                                                                                                    | 56 Ping Request<br>56 Ping Response                                                                                                    |                                                                                                    |
| 10.10.1.16<br>10.10.1.2<br>10.10.1.2<br>10.10.1.16<br>10.10.1.2                                                 | 10.10.1.2<br>10.10.1.16<br>10.10.1.16                                                                                                    | TCP                                                                                                    | 56 Ping Response                                                                                                    |                                                                                                    |
| 10.10.1.2<br>10.10.1.2<br>10.10.1.16<br>10.10.1.2                                                               | 10.10.1.16                                                                                                    | TCP                                                                                                    | F4 1007 - 1003 F1CV1 FOF 1F0 100010 10                                                                                                    |                                                                                                    |
| 10.10.1.2<br>10.10.1.16<br>10.10.1.2                                                                            | 10.10.1.16                                                                                                    |                                                                                                    | 54 1027 * 1885 [ALK] Seq=25 ACK=59 WIN=8212 Len=0                                                                                                    |                                                                                                    |
| 10.10.1.16                                                                                                    |                                                                                                    | MQTT                                                                                                    | 56 Ping Request                                                                                                    |                                                                                                    |
| 10.10.1.2                                                                                                    | 10.10.1.2                                                                                                    | MQTT                                                                                                    | 56 Ping Response                                                                                                    |                                                                                                    |
|                                                                                                    | 10.10.1.16                                                                                                    | TCP                                                                                                    | 54 1027 + 1883 [ACK] Seq=27 Ack=61 Win=8212 Len=0                                                                                                    |                                                                                                    |
|                                                                                                    |                                                                                                    |                                                                                                    |                                                                                                    |                                                                                                    |
| 4 84 92 15 5d 20 44<br>0 90 80 96 00 90 0a<br>7 5b 77 27 1e 2b 65<br>0 90 c0 00                                 | 81 88 60 45 60 ··]<br>Ba 81 82 8a 8a ··<br>cd 5c 57 50 18 ···                                                                                                    | D ] DE<br>-@<br>-[-* -+e-\WP<br>B                                                                                                    |                                                                                                    |                                                                                                    |
|                                                                                                    |                                                                                                    |                                                                                                    |                                                                                                    |                                                                                                    |
|                                                                                                    | HS-NLB-PhysServer-21<br>Version 4, Src: 10.1<br>rrol Protocol, Src Por<br>isport Protocol, Pring<br>4 84 82 15 5d 20 44<br>8 86 86 66 80 80 81<br>8 80 66 80 86<br>8 80 66 80 80<br>8 80 66 80 | MS-NLB-PhysServer-21_5d:20:44:81 (02:15:<br>Version 4, 5rc: 10.10.1.2, Dst: 10.10.1.<br>rol Protocol, 5rc Port: 1027, Dst Port: 1<br>isport Protocol, Ping Request<br>4 84 02 15 5d 20 44 81 08 00 45 00<br>0 00 80 06 00 00 8a 00 102 0a 0a<br>0 00 c0 00 | MS-NLB-PhysServer-21_5d:20:44:81 (02:15:5d:20:44:81),<br>Version 4, Src: 10.10.1.2, Dst: 10.10.1.16<br>rol Protocol, Src Port: 1027, Dst Port: 1883, Seq: 1,<br>isport Protocol, Ping Request<br>4 84 02 15 5d 20 44 81 08 00 45 00 ···] D···] D···E<br>0 00 80 06 00 00 8 00 10 20 8 0 ···] D···] D···E<br>0 00 c0 00 ···] 125 5d 5c 5c 5c 5c 5c 5s 18<br>0 00 c0 00 ···] ···· | MS-NLB-PhysServer-21_5d:20:44:81 (02:15:5d:20:44:81), Dst: NS-NLB-PhysServer-21_5d:20:44:84 (02:15:5d:20:44:84)<br>Version 4, Src: 10.10.1.2, Dst: 10.10.1.16<br>rol Protocol, Src Port: 1027, Dst Port: 1883, Seq: 1, Ack: 1, Len: 2<br>isport Protocol, Ping Request<br>4 84 02 15 5d 20 44 81 08 00 45 00 ···] D···E·<br>0 00 80 00 00 0 8 a 01 02 0 a 0 ···] D···E·<br>0 00 80 00 00 0 8 a 01 02 0 a 0 ···] D···E·<br>0 00 c0 00 ···B···· |

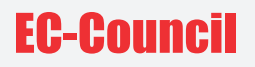

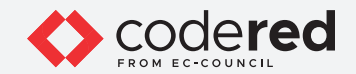

- 55. Search for **Publish Message**, under the **info** column of Wireshark and **right-click**.
- 56. From the popup, select **Follow**→ **TCP Stream**.

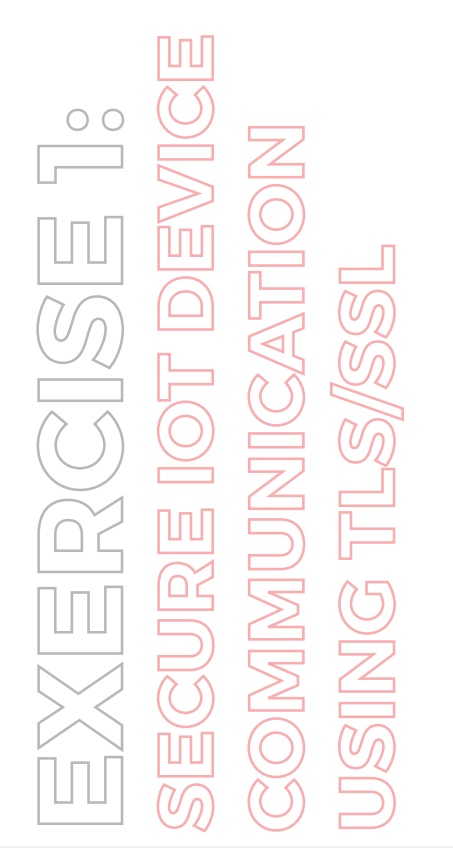

| No.         Time         Source         Destination         Protocol         Length         Priodol         Length         Priodol | tcp.port==1883                                                                                                    |                                                                                                    |                                                                                                    | 1 |
|----------------------------------------------------------------------------------------------------|----------------------------------------------------------------------------------------------------|----------------------------------------------------------------------------------------------------|----------------------------------------------------------------------------------------------------|---|
| SCTP         TCP Stream         Ctd+At+Shift+T           0010         00 2 15 5d 20 44 81 02 15 5d 20 4         Follow         TCP Stream         Ctd+At+Shift+T           0010         00 2 07 5b 04 03 65 cd 5c 5d 7         Ocopy         UDP Stream         Ctd+At+Shift+T           0010         00 2 17 7b 04 03 5c cd 5c 5d 7         Ocopy         UDP Stream         Ctd+At+Shift+U           0010         00 2 16 c6 57 27         Description         TLS Stream         Ctd+At+Shift+S                                                                                                    | 0. Tme Source<br>100 137.463250 10.10.1.2<br>238 109.599717 10.10.1.12<br>240 109.540172 10.10.1.16<br>241 109.612071 10.10.1.16<br>241 109.612071 10.10.1.12<br>242 109.612437 10.10.1.12<br>243 109.612597 10.10.1.12<br>243 109.612597 10.10.1.12<br>243 109.612597 10.10.1.12<br>243 109.612597 10.10.1.12<br>245 109.612597 10.10.1.12<br>247 109.612597 10.10.1.12<br>248 109.612597 10.10.1.12<br>249 109.612597 10.10.1.12<br>249 109.612597 10.10.1.12<br>249 109.612597 10.10.1.12<br>250 100.112<br>250 100.112<br>2 | Destination Protocol Leng<br>10.10.1.16 TCP 5<br>14.16.1.5 MTCP 5<br>Mark/Unmark Packet Ctrl-M<br>Ignore/Unignore Packet Ctrl-M<br>Set/Unset Time Reference Ctrl+T<br>Packet Comment Ctrl+Shift=T<br>Packet Comment Ctrl+Alt+C<br>Edit Resolved Name<br>Apply as Filter Prepare as Filter Conversation Filter | h 1nfo<br>4 1027 + 1083 [ACK] Seq=7 Ack=7 Win=8212 Len=0<br>4 1027 + 1083 [ACK] Seq=7 Ack=7 Win=8212 Len=0<br>Publish Ack (id=2)<br>[High = 1027 [ACK] Seq=49 Ack=11 Win=8212 Len=0<br>Publish Release (id=2)<br>Publish Release (id=2)<br>Publish Release (id=2)<br>= |   |
| Control         C2         25         26         44         81         92         75         26         44         81         92         75         92         75         76         76         76         76         76         76         76         76         76         76         76         76         76         76         76         76         76         76         76         76         76         76         76         76         76         76         76         76         76         76         76         76         76         76         76         76         76         76         76         76         76         76         76         76         76         76         76         76         76         76         76         76         76         76         76         76         76         76         76         76         76         76         76         76         76         76         76         76         76         76         76         76         76         76         76         76         76         76         76         76         76         76         76 <t< td=""><td></td><td>SCTP +</td><td></td><td>_</td></t<>                                                                                                    |                                                                                                    | SCTP +                                                                                                    |                                                                                                    | _ |
| FIDEDCOL PRETERINCES FLITTE Drawn Chil, Ab. Chile, M.                                                                                                    | 0010         02         15         5d         20         44         81         02         15         5d         20         4           0010         00         52         off         99         40         00         80         66         4f         7         50           0120         01         02         07         5b         04         03         65         cd         5c         5d         7d           0120         01         02         07         5b         04         03         65         cd         5c         5d         7d           0120         01         02         07         5b         04         03         65         cd         5c         5d         7d         7d         7d         6d         6d         6d         04         03         65         cd         04         03         2d         1d         6d         6d         04         03         2d         0d         0a         4d         0d         0d         0d         0d         0d         0d         0d         0d         0d         0d         0d         0d         0d         0d         0d         0d <t< td=""><td>Fallow  Copy Protocol Preferences</td><td>TCP Stream         Ctrl+Alt+Shift+T           UDP Stream         Ctrl+Alt+Shift+U           TLS Stream         Ctrl+Alt+Shift+S           HTTD Stream         Ctrl+Alt+Shift+I</td><td></td></t<>                                                                                                    | Fallow  Copy Protocol Preferences                                                                                                    | TCP Stream         Ctrl+Alt+Shift+T           UDP Stream         Ctrl+Alt+Shift+U           TLS Stream         Ctrl+Alt+Shift+S           HTTD Stream         Ctrl+Alt+Shift+I                                                                                         |   |
| euso 48 69 67 68 20 54 65 66 70 65 7 Decode As HTTP/2 Stream Show Packet in New Window QUIC Stream                                                                                                    | 1030 48 09 07 68 20 34 65 68 70 65 7                                                                                                    | Decode As<br>Show Packet in New Window                                                                                                    | HTTP/2 Stream<br>QUIC Stream                                                                                                    |   |

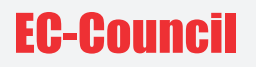

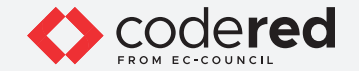

57. You can view the message sent from the server to IoT devices, in **clear plain text**. The attacker can intercept the communication between the server and the device.

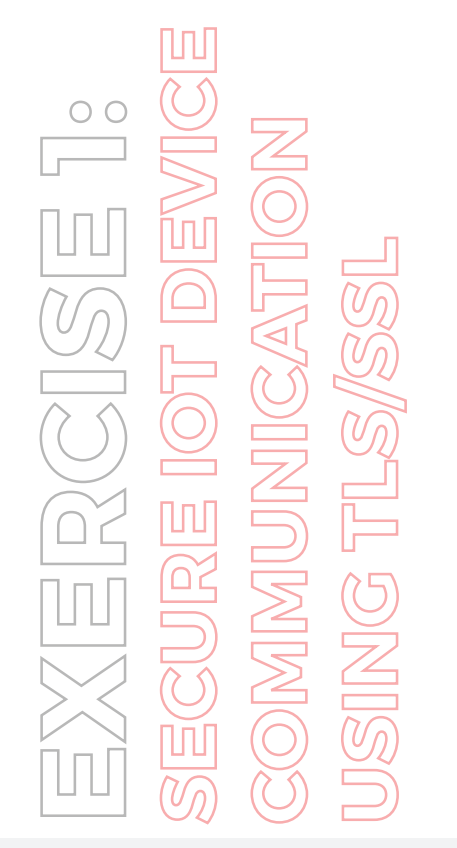

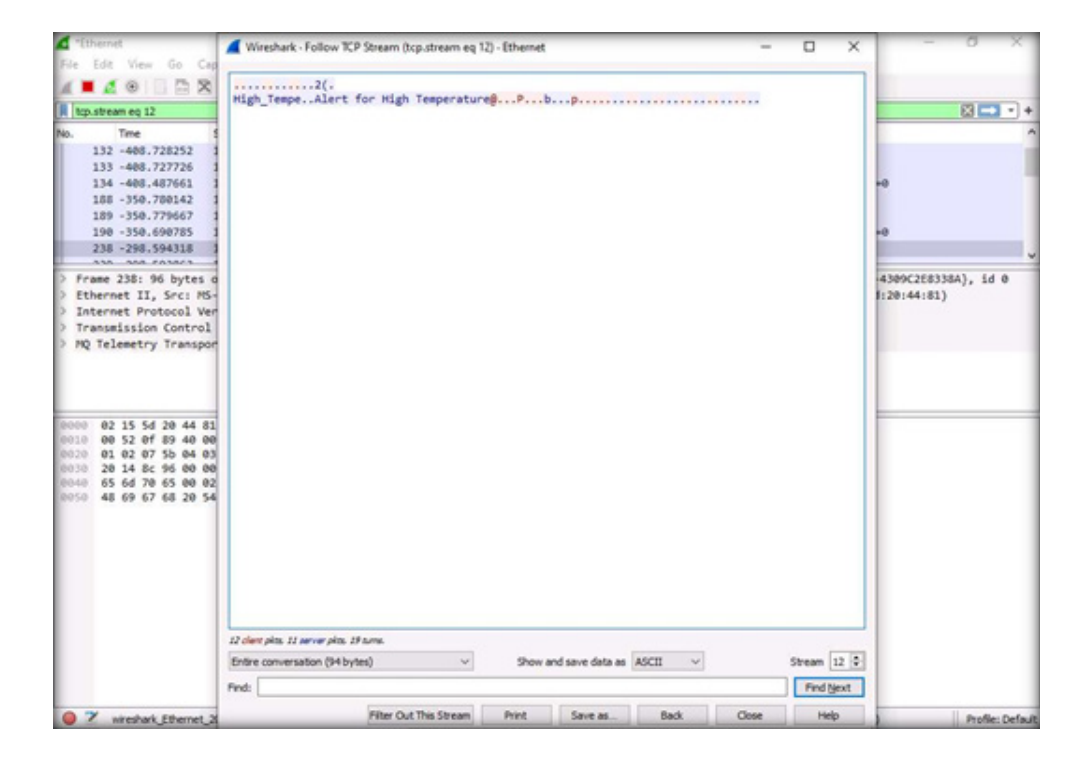

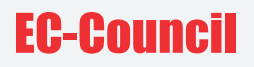

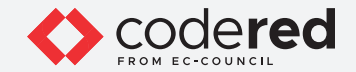

58. Click on **Close** to exit the opened window and click on the green fin icon to **restart** Wireshark. If the **Unsaved packets...** popup appears, click on **Continue without saving**.

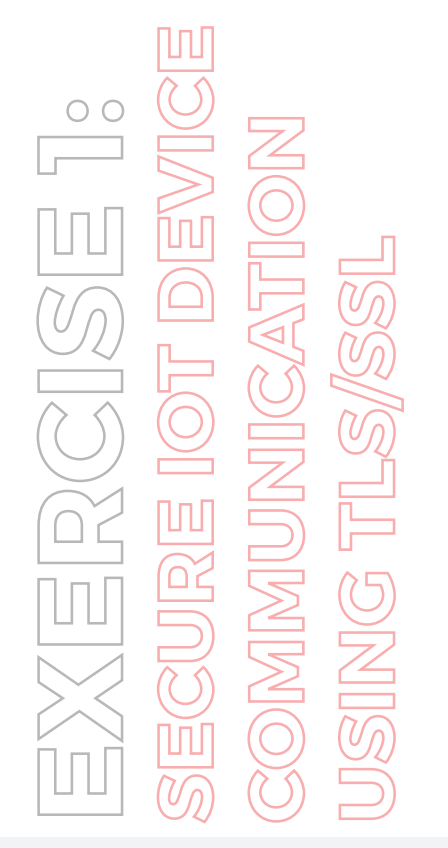

| 11                                      | a 🛛 🔅 🗋 🚍                                                                                                    | XDQ .                                                                                                    | 2 ? <u>?</u> <u>.</u> <u>.</u> Q                                                                                                    | Q Q II                                                                                            |                                                                                                    |     |
|-----------------------------------------|----------------------------------------------------------------------------------------------------|----------------------------------------------------------------------------------------------------|----------------------------------------------------------------------------------------------------|---------------------------------------------------------------------------------------------------|----------------------------------------------------------------------------------------------------|-----|
| A to                                    | p.stream eq 12                                                                                                    |                                                                                                    |                                                                                                    |                                                                                                   | 8                                                                                                    | 1 - |
| No.                                     | Time                                                                                                    | Source                                                                                                    | Destination                                                                                                    | Protocol                                                                                          | Length Info                                                                                                    | -   |
|                                         | 132 -488.728252                                                                                                    | 10.10.1.2                                                                                                    | 10.10.1.16                                                                                                    | MQTT                                                                                              | 56 Ping Request                                                                                                    |     |
|                                         | 133 -408.727726                                                                                                    | 10.10.1.16                                                                                                    | 10.10.1.2                                                                                                    | MQTT                                                                                              | 56 Ping Response                                                                                                    |     |
|                                         | 134 -408.487661                                                                                                    | 10.10.1.2                                                                                                    | 10.10.1.16                                                                                                    | TCP                                                                                               | 54 1027 - 1883 [ACK] Seq=5 Ack=5 Win=8212 Len=0                                                                                                    |     |
|                                         | 188 -350.780142                                                                                                    | 10.10.1.2                                                                                                    | 10.10.1.16                                                                                                    | MQTT                                                                                              | 56 Ping Request                                                                                                    |     |
|                                         | 189 -350.779667                                                                                                    | 10.10.1.16                                                                                                    | 10.10.1.2                                                                                                    | MQTT                                                                                              | 56 Ping Response                                                                                                    |     |
|                                         | 190 -350.690785                                                                                                    | 10.10.1.2                                                                                                    | 10.10.1.16                                                                                                    | TCP                                                                                               | 54 1027 - 1883 [ACK] Seq=7 Ack=7 Win=8212 Len=0                                                                                                    |     |
|                                         | 238 -298.594318                                                                                                    | 10.10.1.16                                                                                                    | 10.10.1.2                                                                                                    | MQTT                                                                                              | 96 Publish Message (id=2) [High_Tempe]                                                                                                    |     |
| FIET                                    | thernet II, Src:                                                                                                    | NS-NLB-PhysServer                                                                                                    | -21 5d:20:44:84 (02:15                                                                                                    | (768 bits) c                                                                                      | n interface \Device\NPf_{26C51D69-3344-487E-9225-4309C2E0338A}, id<br>. Dst: MS-NLB-PhysServer-21_56226:44:81 (02:15:5d:20:44:81)                                                                                                    | 9 6 |
|                                         | thernet II, Src:<br>nternet Protocol<br>ransmission Contr<br>Q Telemetry Trans                                                                                               | NS-NL8-PhysServer<br>Version 4, Src: 1<br>Tol Protocol, Src<br>sport Protocol, Pu                                                                        | -21 Sd:28:44:84 (82:15<br>8-: 4 Unsaved packets<br>Por<br>b1: Do you want t<br>Your captured                                                                                                    | ( 768 bits) c<br>is5d:20:44:84)<br>to save the captur<br>I packets will be k                      | n interface UDeviceUNPF_(20C51009-3344-487E-9223-4399C288338A), id<br>                                                                                                    | 10  |
| 0000<br>0010<br>0010                    | thernet II, Src:<br>nternet Protocol<br>ransmission Contr<br>Q Telemetry Trans<br>0 02 15 5d 20 44<br>0 00 52 0f 89 40<br>01 02 07 5b 49<br>01 02 07 5b 49<br>02 14 26 60    | NS-NL8-PhysServer<br>Version 4, Src: 1<br>rol Protocol, Src<br>sport Protocol, Pu<br>81 02 15 5d 20<br>00 80 06 d4 17<br>03 65 cd 5c 5d                  | All and a set of the set of the set of | to save the captur<br>packets will be lo<br>fore Continue                                         | n inter-face UDevice/NPF_(20C51009-3344-487E-9225-4399C288338A), id<br>. Dst:: MS-BLB.PBNusServer21_54:28:244:81 (02:15:55:28:44:81)<br>×<br>ed packets before restarting the capture?<br>Int if you don't save them.<br>Continue without Saving Cancel | 10  |
| P F F F F F F F F F F F F F F F F F F F | thernet II, Src:<br>nternet Protocol<br>ransmission Contr<br>Q Telemetry Trans<br>0 02 15 5d 20 44<br>0 03 52 0f 89 46<br>01 02 07 5b 64<br>01 02 07 5b 64<br>05 6d 76 65 06 | NS-NL8-PhysServer<br>Version 4, Src: 1<br>ol Protocol, Src<br>sport Protocol, Pu<br>08 08 06 04 77<br>03 65 cd 55 54<br>00 32 28 00 08<br>02 41 66 65 72 | Si ), so bytes captures     Captures     Captures   | (788 515) c<br>is5d:28:44:84)<br>to save the captur<br>  packets will be k<br>efore Continue<br>( | n interface UDevice.VMPT_(20C51008-3344-487E-9225-4399C288338A), is<br>                                                                                                    | 4 0 |

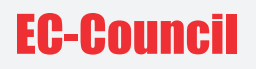

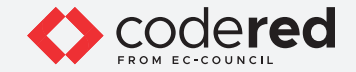

- 59. Next, using self-signed certificates, we will implement **TLS/SSL** on the virtual network to ensure a **secure communica**tion between the device and the server.
- 60. In this lab, we used the default certificate provided by **Bevywise MQTT Broker**.

Note: You can use openssl to create a self-signed certificate.

- 61. To configure the MQTT Broker for the TLS/SSL communication, switch to the **Web Server** virtual machine.
- 62. Close the opened **Chrome** Browser, switch to the running **MQTTRoute** Broker in the command prompt and close the command prompt by pressing **CTRL+C** twice.
- 63. Navigate to the C:\Bevywise\MQTTRoute\conf folder and right-click on the broker.conf file. Click on Edit with Notepad++.

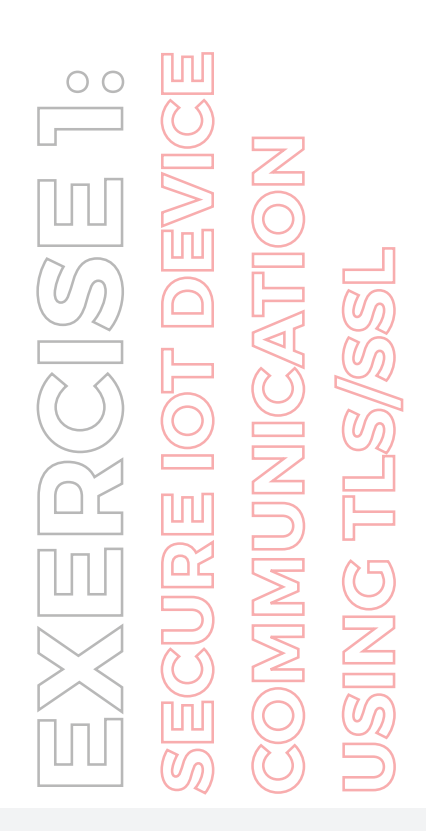

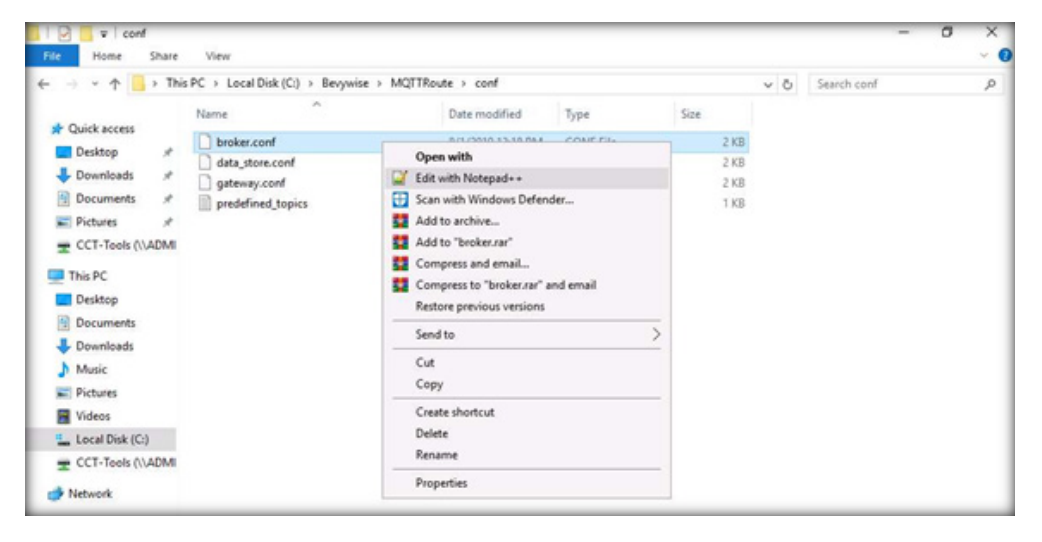

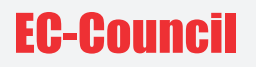

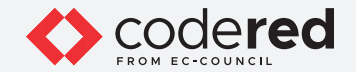

64. The **broker.conf** file opens in Notepad++, go to **line no. 25** and change **TLS\_ENABLED=FALSE to TLS\_ENABLED=TRUE**; subsequently click on Save and close the file.

Note: If a Notepad++ update pop-up appears, click No.

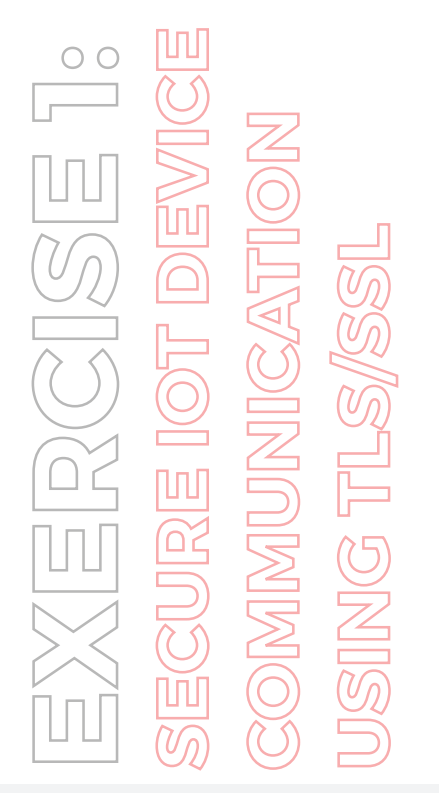

| -Ci           | \Bevywise\MQTTRoute\conf\broker.conf - Notepad++ [Administrator]                                                                                                    | -            | o x |
|---------------|----------------------------------------------------------------------------------------------------|--------------|-----|
| Eile          | <u>Edit Search View Encoding Language Settings Tools Macro Bun Plugins Window 2</u>                                                                                                    |              |     |
| 6             | ) 🖶 🗞 🕼 🍐 X 🎕 🕼 🕽 🗢 C 🃾 🍢 🤏 📽 🖾 🖾 1 麗 🖼 🖉 💷 👁 🖲 🖲 🗎                                                                                                    |              |     |
| H host        | ts 🖸 🔚 Web config 🕄 📕 ogin aspx cs 🕄 🔚 broker.conf 🖾                                                                                                    |              |     |
| 11            | # WS_PORT_NO - port to start the MQTT in Websocket                                                                                                    |              |     |
| 12            |                                                                                                    |              |     |
| 13            | # TLS_ENABLED - If set us TRUE, the product will run with SSL and WSS.                                                                                                    |              |     |
| 14            | # TLS_PORT - The port at which the SSL version need to run.                                                                                                    |              |     |
| 15            | # WSS_PORT_NO - port to start the MQTT SSL version in Websocket                                                                                                    |              |     |
| 16            |                                                                                                    |              |     |
| 17            | # PREFIX - Generate the random clientid with given prefix                                                                                                    |              |     |
| 18            |                                                                                                    |              |     |
| 19            | **************************************                                                                                                    |              |     |
| 20            | [CONFIG]                                                                                                    |              |     |
| 21            |                                                                                                    |              |     |
| 22            | PORT_NO = 1883                                                                                                    |              |     |
| 23            | WS_PORT_NO = 10443                                                                                                    |              |     |
| 24            |                                                                                                    |              |     |
| 25            | TLS ENABLED = TRUE                                                                                                    |              |     |
| 20            | ILS_PORT must be doxx.                                                                                                    |              |     |
| 21            | ILS PORT NO = 5853                                                                                                    |              |     |
| 20            | ND5_PURI_DU = 11115                                                                                                    |              |     |
| 20            | And a second second s |              |     |
| 30            | (Authentication)                                                                                                    |              |     |
| 32            | [Notified Fort [ ]                                                                                                    |              |     |
| 3.2           | LITHENTICATION ENDERD = NO                                                                                                    |              |     |
| 34            | * YES II NO                                                                                                    |              |     |
| 35            |                                                                                                    |              |     |
| 36            |                                                                                                    |              |     |
| 37            | ######################################                                                                                                    |              |     |
| 38            | [UI]                                                                                                    |              |     |
| 39            | UI Http Port = 8080                                                                                                    |              |     |
| 40            |                                                                                                    |              |     |
| 41            | LIST API CLIENTS = FALSE                                                                                                    |              |     |
| 42            |                                                                                                    |              |     |
| 43            |                                                                                                    |              |     |
| 44            | ########### prefix for Random Clientid Generation ####################################                                                                                                    |              |     |
| 45            | (MQTT]                                                                                                    |              |     |
| 4.6           |                                                                                                    |              |     |
| 47            | CLIENTID_PREFIX = Bevywise-                                                                                                    |              |     |
| Normal        | Literat File Length : 1.227 Lines : 47 Line : 25 Col : 10 Sel : 010 Windows (/                                                                                                    | CRIED LITE-8 | INC |
| a working the | Hindows (N                                                                                                    | mary elline  | 192 |

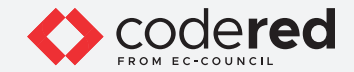

65. Navigate to C:\Bevywise\MQTTRoute\bin and double-click on the runbroker.bat file.

EXERCISE 1: secure iot device communication using tls/ssl

| File Home      | Share  | View     | Application Tools<br>Manage | bin    |                   |                    |      |     |   |
|----------------|--------|----------|-----------------------------|--------|-------------------|--------------------|------|-----|---|
| ← → • ↑        | > This | PC > Loc | al Disk (C:) > Bevy         | wise > | MQTTRoute > bin   |                    |      | ~ ( | 5 |
|                |        | Name     | ^                           |        | Date modified     | Туре               | Size |     |   |
| A Quick access |        | install  | ler                         |        | 8/1/2019 12:18 PM | Windows Batch File | 9 KB |     |   |
| Desktop        | ×      | 💿 runbr  | oker                        |        | 8/1/2019 12:18 PM | Windows Batch File | 1 KB |     |   |
| Downloads      | *      | 💿 runga  | steway                      |        | 11/1/2018 4:56 PM | Windows Batch File | 1 KB |     |   |
| Documents      | *      | stopb    | roker                       |        | 8/1/2019 12:18 PM | Windows Batch File | 1 KB |     |   |
| Pictures       | A      |          |                             |        |                   |                    |      |     | _ |

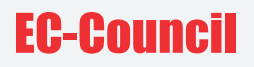

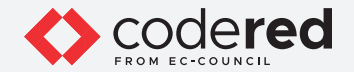

66. Upon the execution of the Bevywise MQTTRoute Broker, it can be observed that the TCP port use port **8883** for communicating with IoT virtual network devices over **TLS/SSL** communication.

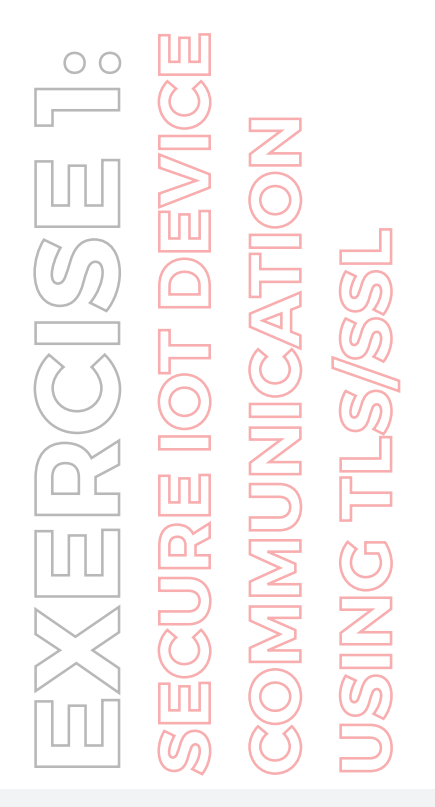

C:\Windows\system32\cmd.exe

Sevywise MQTTRoute 2.0 - build 0719-030 Sevywise MQTTRoute - Trial Version - expires on Fri Sep 17 02:09:41 2021 TCP Port - 8883 WebSocket Port - 11443 //ew your connected devices via your browser at - http://localhost:8080

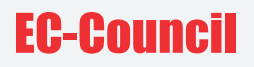

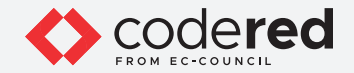

67. Leave the Bevywise MQTTRoute Broker running. To copy the certificates from the **server** to the **client**, navigate to **C:\Bevywise\ MQTTRoute\Certificate** and copy the **Client** and **root** folders.

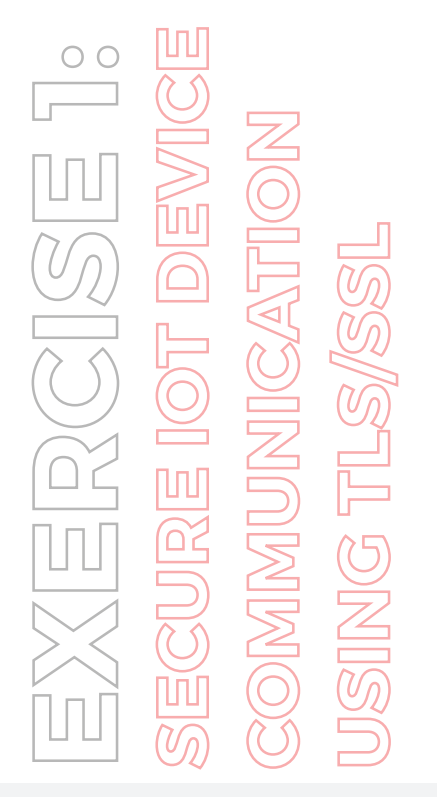

| 🚺 🛛 🔁 🗖 🖛 🛛 Certi | ficate |                                   |                           |             |      | _ |   |
|-------------------|--------|-----------------------------------|---------------------------|-------------|------|---|---|
| File Home         | Share  | View                              |                           |             |      |   |   |
| ← → * ↑ 📘         | > This | PC > Local Disk (C:) > Bevywise > | MQTTRoute > Certificate > |             |      | ~ | ō |
| - Ouick accare    |        | Name                              | Date modified             | Туре        | Size |   |   |
| Desiton           |        | Client                            | 8/18/2021 2:09 AM         | File folder |      |   |   |
| Desktop           | ~      |                                   | 8/18/2021 2:09 AM         | File folder |      |   |   |
| Downloads         | *      | server                            | 8/18/2021 2:09 AM         | File folder |      |   |   |
| Documents         | *      |                                   |                           |             |      |   |   |
| Pictures          | 1      |                                   |                           |             |      |   | _ |

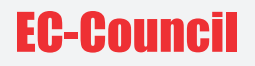

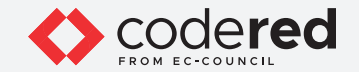

68. Navigate to **Z:\CCT Module 13 IoT and OT Security** and press **Enter.** Paste the **copied client**, root folders.

EXERCISE 1: secure Iot Device communication using tls/ssl

| File Home    | Module<br>Share | View                                   |                     |                 |      |   |   |
|--------------|-----------------|----------------------------------------|---------------------|-----------------|------|---|---|
| ← → × ↑ 📙    | > This P        | C > CCT-Tools (\\ADMIN-MACHINE-1) (Z:) | CCT Module 13 loT a | and OT Security |      | ~ | õ |
| 1 Orishaman  |                 | Name                                   | Date modified       | Туре            | Size |   |   |
| Cuick access |                 | Bevywise IoT Simulator                 | 6/27/2021 10:39 PM  | File folder     |      |   |   |
| Desktop      | ×               | client                                 | 8/18/2021 2:51 AM   | File folder     |      |   |   |
| Downloads    | *               | root                                   | 8/18/2021 2:51 AM   | File folder     |      |   |   |
| Documents    | *               |                                        |                     |                 |      |   |   |
| E Pictures   | *               |                                        |                     |                 |      |   |   |

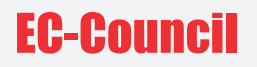

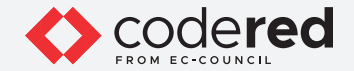

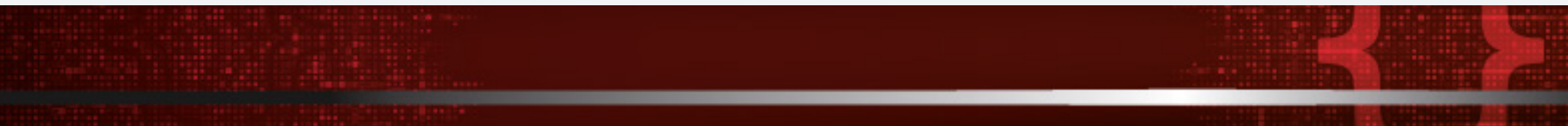

- 69. Switch to the Admin Machine-1 virtual machine.
- 70. Minimize the running Wireshark. Navigate to the C:\Bevywise\lotSimulator\Certificate and delete the existing client and root folders.

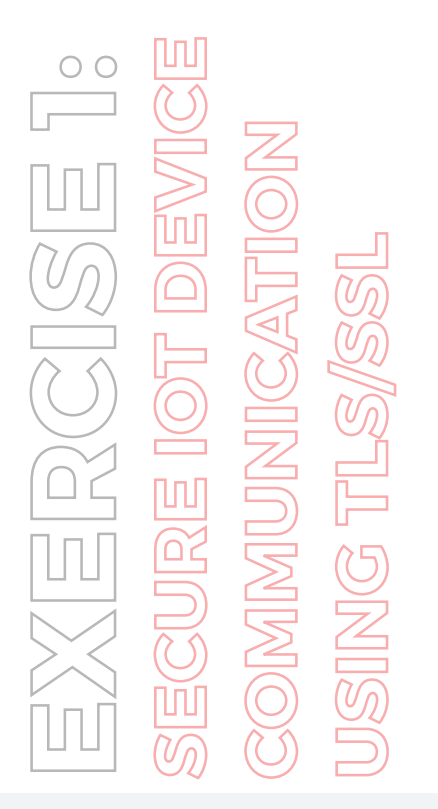

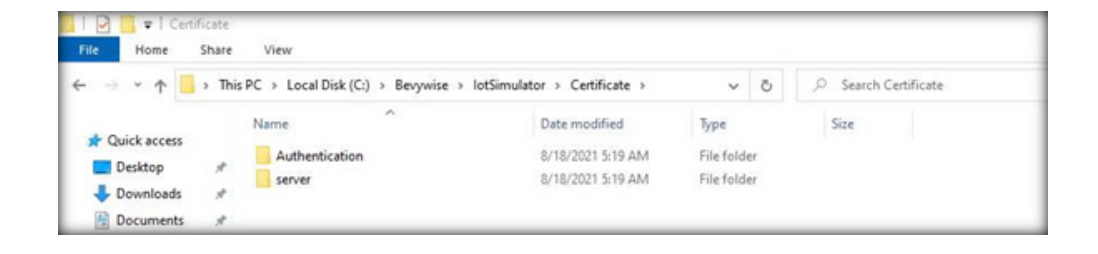

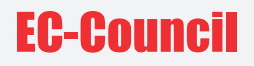

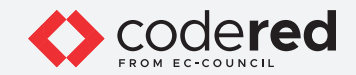

71. Open File Explorer and navigate to Z:\CCT-Tools\CCT Module 13 IoT and OT Security and copy the client and root folders.

EXERCISE 1: Secure Iot Device communication Using TLS/SSL

| ← → × ↑ 📙 | « New | Volume (Z:) > CCT-Tools > CCT Mo | dule 13 IoT and OT Security > | ~          | Ö  | P Search | CCT Module 13 IoT and 01 |
|-----------|-------|----------------------------------|-------------------------------|------------|----|----------|--------------------------|
| 1 O.id.   |       | Name                             | Date modified                 | Туре       |    | Size     |                          |
| Decites   |       | Bevywise IoT Simulator           | 6/28/2021 1:39 AM             | File folde | er |          |                          |
| Desktop   |       | client                           | 8/18/2021 5:51 AM             | File folde | er |          |                          |
| Downloads | *     | 🧧 root                           | 8/18/2021 5:51 AM             | File folde | er |          |                          |
| CCT-Tools | *     |                                  |                               |            |    |          |                          |

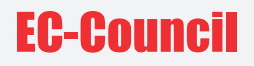

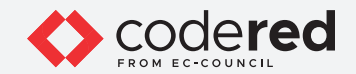

72. Again, navigate to C:\Bevywise\lotSimulator\Certificate and paste the copied client and root folders here.

EXERCISE 1: Secure Iot Device communication using tls/ssl

| > Local Disk (C:) > Bevywise > | lotSimulator > Certificate >                                        | ~                                                                                                    | õ                                                                                                    | , Search Certificate                                                                                                    |
|--------------------------------|---------------------------------------------------------------------|----------------------------------------------------------------------------------------------------|----------------------------------------------------------------------------------------------------|----------------------------------------------------------------------------------------------------|
| ime ^                          | Date modified                                                       | Туре                                                                                                    |                                                                                                    | Size                                                                                                    |
| Authentication                 | 8/18/2021 5:19 AM                                                   | File folde                                                                                                    | r                                                                                                    |                                                                                                    |
| client                         | 8/18/2021 5:53 AM                                                   | File folde                                                                                                    | r                                                                                                    |                                                                                                    |
| root                           | 8/18/2021 5:53 AM                                                   | File folde                                                                                                    | t.                                                                                                    |                                                                                                    |
| server                         | 8/18/2021 5:19 AM                                                   | File folde                                                                                                    | r                                                                                                    |                                                                                                    |
|                                | > Local Disk (C:) > Bevywise > me Authentication Client root server | Local Disk (C:)      Bevywise      Interme     Date modified     Authentication     &/18/2021 5:19 AM     client     &/18/2021 5:53 AM     root     &/18/2021 5:53 AM     server     &/18/2021 5:19 AM | Local Disk (C:) > Bevywise > lotSimulator > Certificate >     Type     Date modified     Type     Authentication     8/18/2021 5:19 AM     File folde     teot     8/18/2021 5:53 AM     File folde     server     8/18/2021 5:53 AM     File folde     server | Local Disk (C:)      Bevywise      lotSimulator      Certificate      V     O      me     Date modified     Type     Authentication     8/18/2021 5:19 AM     File folder     toot     8/18/2021 5:33 AM     File folder     server     8/18/2021 5:19 AM     File folder |

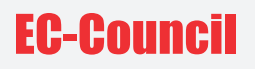

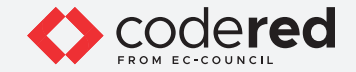

- 73. Thus, we have shared the certificate and root key from server to the client machine (**Web Server to Admin Machine-1**) for secure communication of the IoT simulator.
- 74. To connect to the virtual IoT network and change the network configuration to TLS\SSL, switch to the running **IoT simulator** in command prompt and press **CTRL+C** twice.
- 75. This will generate a prompt for shutting down the simulator. Type **Y** and press **Enter** to close the command prompt. Close the browser running the IoT simulator.

EXERCISE 1: secure Iot device communication using tls/ssl

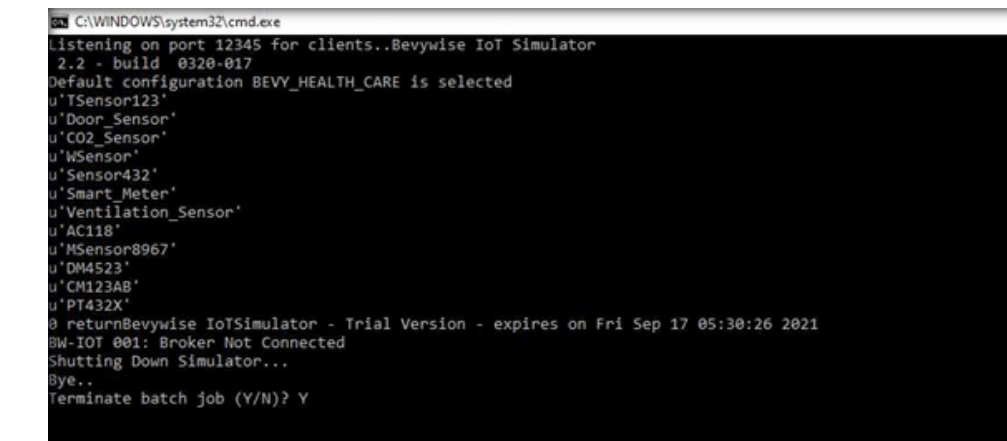

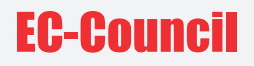

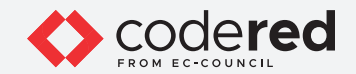

76. Now we will **re-run** the IoT simulator. Navigate to the **C:\Bevywise\lotSimulator\bin** and double-click on the **runsimulator.bat** file.

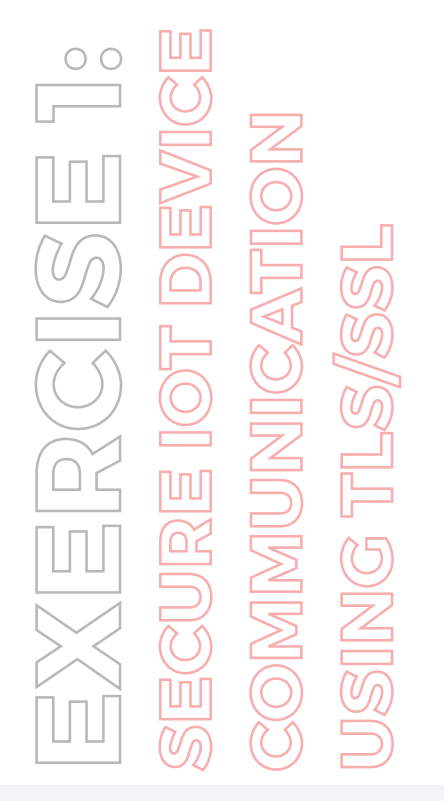

| 1 🖸 🧧 🖬 1      |        |          | Manage               | bin                      |         |             |               |
|----------------|--------|----------|----------------------|--------------------------|---------|-------------|---------------|
| File Home      | Share  | View     | Application Tools    |                          |         |             |               |
| ← → ~ ↑ 📘      | > This | PC > Loc | al Disk (C:) > Bevyw | ise > lotSimulator > bin | ~       | õ           | ,P Search bin |
|                |        | Name     | ^                    | Date modified            | Туре    |             | Size          |
| A Quick access |        | install  | er                   | 3/17/2020 8:53 PM        | Windows | s Batch Fil | e 9 KB        |
| Desktop        | R      | 💿 runbr  | oker                 | 3/17/2020 8:48 PM        | Windows | s Batch Fil | e 1 KB        |
| Downloads      | 1      | 💿 runsir | nulator              | 3/17/2020 10:00 PM       | Window: | s Batch Fil | e 1 KB        |
| Documents      | 1      |          |                      |                          |         |             |               |
| CCT-Tools      |        |          |                      |                          |         |             |               |
| - New Volume   | (D:)   |          |                      |                          |         |             |               |
| - New Volume   | (F:)   |          |                      |                          |         |             |               |

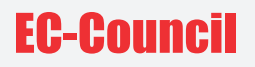

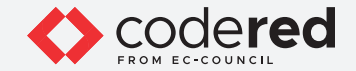

- 77. Now, the IoT simulator will be opened in the default web browser.
- 78. The default network is connected. To switch to CCT\_FINANCE\_NETWORK, click on the menu icon and select Existing Network.

ZXERCISE1: Secure Iot Device communication Using TLS/SSL

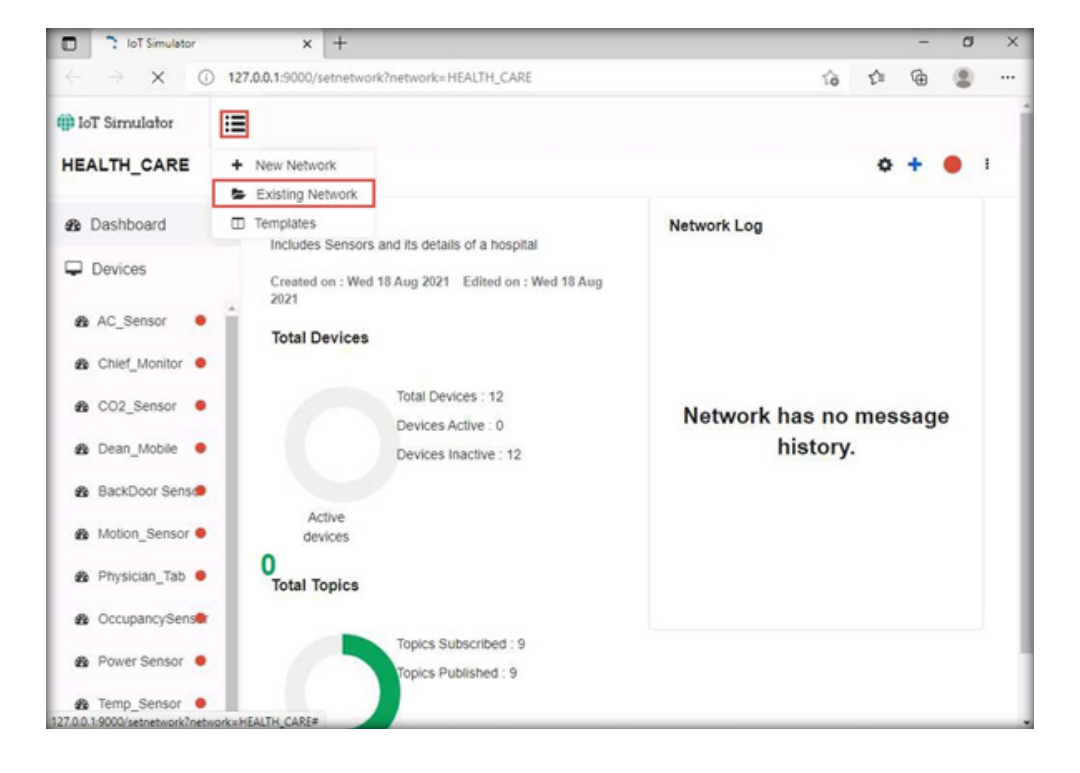

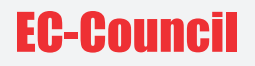

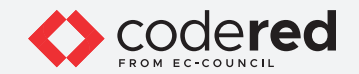

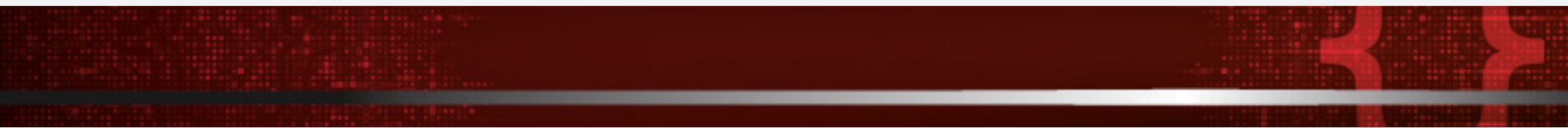

79. A Choose Network popup appears. Under Choose Network, select CCT\_FINANCE\_NETWORK and click on Open.

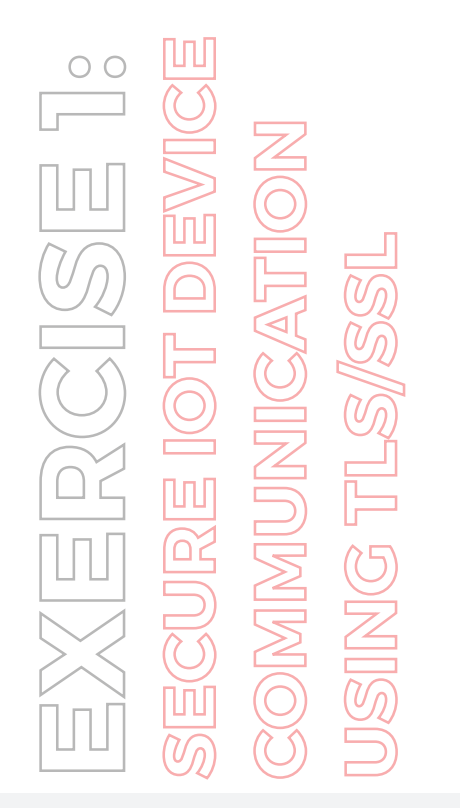

| HEALTH_CARE ¥                      | HEALTH_CARE                                    |
|------------------------------------|------------------------------------------------|
| HEALTH_CARE<br>CCT_FINANCE_NETWORK | Description                                    |
|                                    | Includes Sensors and its details of a hospital |
|                                    |                                                |
|                                    |                                                |
|                                    | Number of Devices                              |
|                                    | 12                                             |

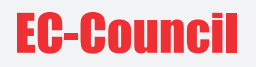

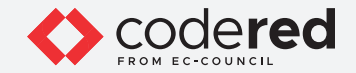

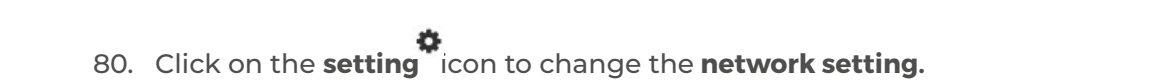

81. The **Simulator Settings** window appears. Click on **Enabled for TLS/SSL**. This will automatically change the Broker Port to **8883**. Click on **Save**.

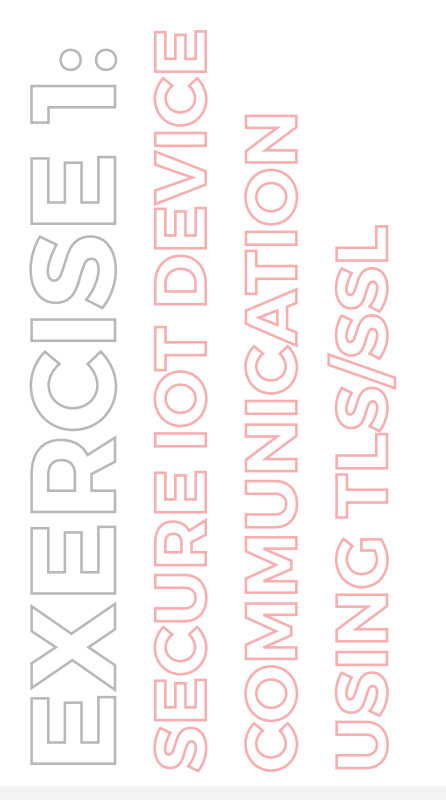

| imulator Settings    |                            |        | × |
|----------------------|----------------------------|--------|---|
| Broker Details Advan | ced                        |        |   |
| Manager Application  | Bevywise-IoT Platform      | ~      |   |
| Broker IP Address    | 10.10.1.16                 |        |   |
| TLS/SSL              | Enabled                    | ~ Ø    |   |
| Broker Port          | 8883                       |        |   |
| Root-Certificate:    | Choose File No file chosen | upload |   |
| Clean Session        | 0                          | 0      |   |
|                      |                            | Cancel | e |

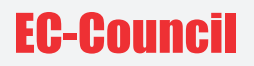

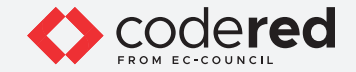

- 82. The Configuration Saved popup appears. Click on OK.
- 83. Next, we will start the network. Click on the **red button** in the top right corner.
- 84. The red button turns into green indicating both the network connection and the device connection.

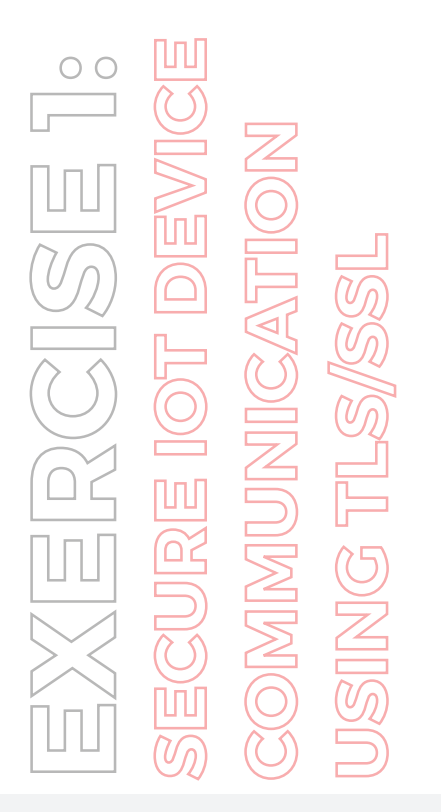

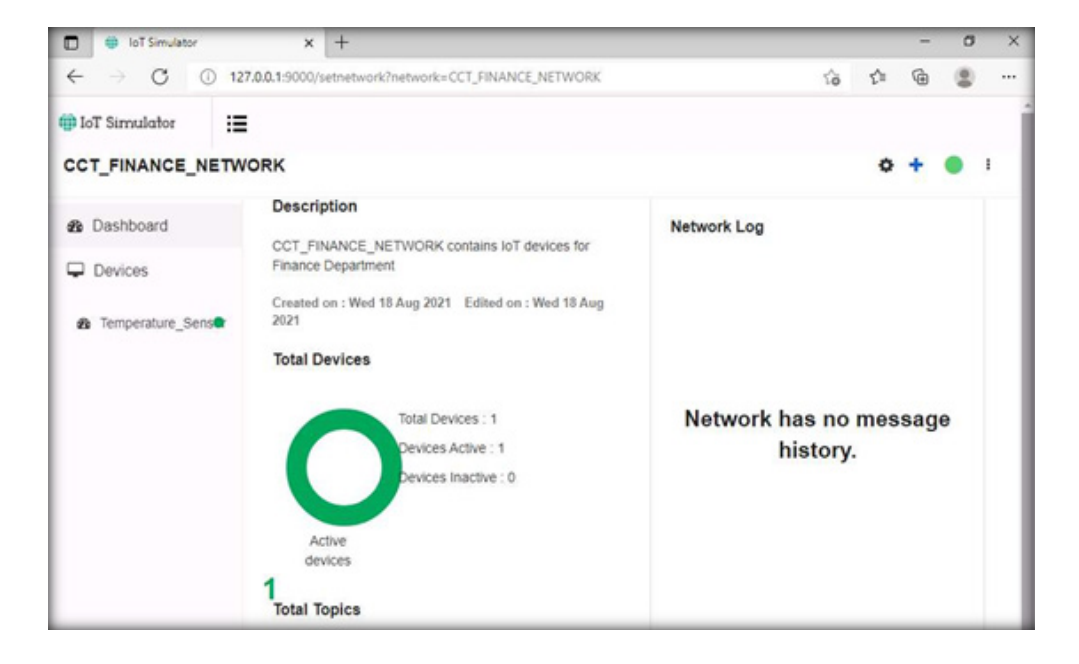

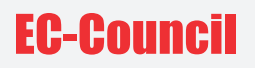

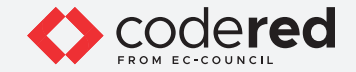

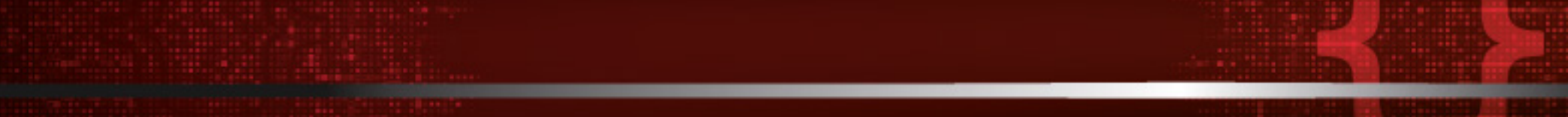

- 85. Leave the IoT simulator running.
- 86. Switch to the Web Server virtual machine.
- 87. Open the **Chrome** browser and type **http://localhost:8080** and press **Enter.** This will redirect you to the MQTTRoute sign-in page. Do not change the default credentials and click on **SIGN IN.**

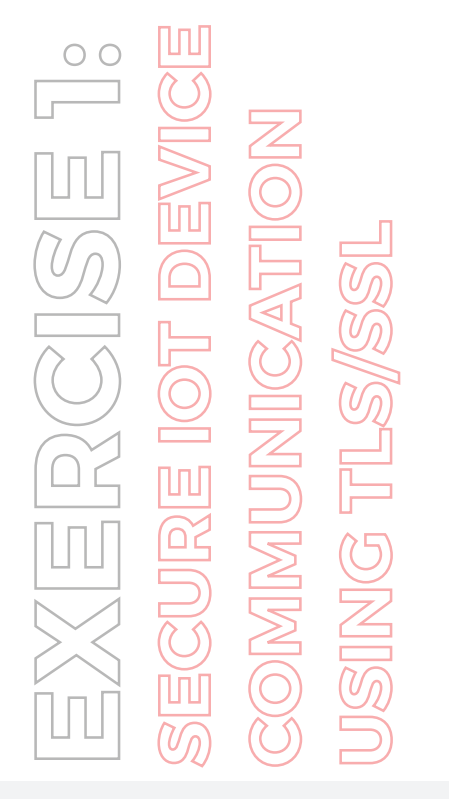

| ♦ localhost.8080/login?next=%2F × + |                   | 0  | -  | σ   | > |
|-------------------------------------|-------------------|----|----|-----|---|
| ← → C ④ localhost8080/login?nex     | t=%2F             | Q, | \$ | * 4 |   |
| (]) MQTTRoute                       |                   |    |    |     |   |
|                                     | Sign in 💿         |    |    |     |   |
|                                     | admin             |    |    |     |   |
|                                     |                   |    |    |     |   |
|                                     | Remember password |    |    |     |   |
|                                     | SIGN IN           |    |    |     |   |
|                                     |                   |    |    |     |   |

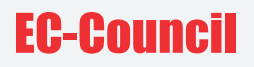

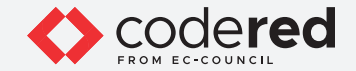

- 88. Select the **Devices** menu to see the connected device **TS1**.
- 89. Next, we will send the same command to **TS1** using the **High\_Tempe** topic.
- 90. Go to the **Command Send** section, select **High\_Tempe** under the **Topic** tab, type "**This is second alert for High Temperature**" in the message tab and click on **Send**.

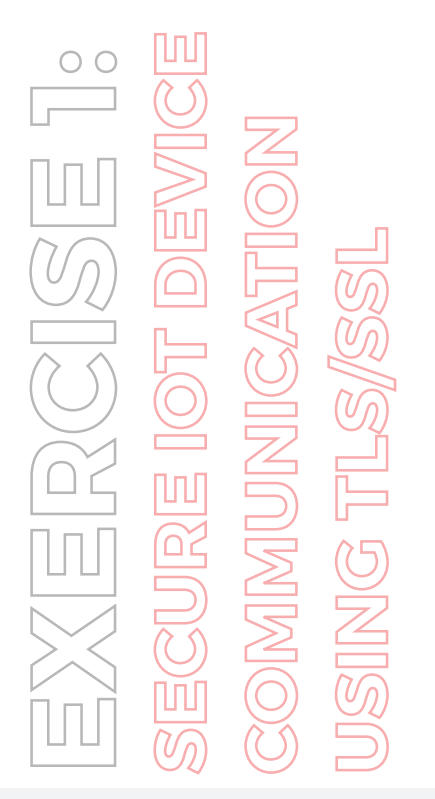

| Bevywise MQT | TRoute - M       | anage × +        |           |                 |                 |          |         |                    |           |      | 0 | -  | (  | 3              | × |
|--------------|------------------|------------------|-----------|-----------------|-----------------|----------|---------|--------------------|-----------|------|---|----|----|----------------|---|
| ← → C        | <li>Iocalho</li> | ost:8080         |           |                 |                 |          |         |                    |           | 04   | Q | \$ | *  | -              | : |
| () MQTTR     | oute             | Dashboard Devi   | tes Topic | Message Rules   | Error Log       | Authent  | ication | MQTT Clients       | Tour      |      |   | 8  |    | ) Hel          | p |
| Devices List | Q                | Device Details   |           | Connec          | tion Status :0  | Inline   | Com     | mand Send          |           |      |   |    |    |                |   |
| O TS1        |                  | Device Property  | Va        | lue             |                 |          | Topic   |                    |           |      | ٦ |    |    |                |   |
| 1            |                  | Client Name      | TS        | 51              |                 |          | Hig     | h_Tempe            |           | ~    |   |    |    |                |   |
|              |                  | From IP Address  | 10        | 10.1.2          |                 |          | This    | is second alert fo | r High    | ÷    |   |    |    |                |   |
|              |                  | Connected On     | 18        | Aug 2021 3:01:1 | 4               |          | Terr    | perature           |           | 10   |   |    | _  |                |   |
|              |                  | WILL Topic       | N         | Ĺ               |                 |          |         |                    |           |      |   |    | Se | nd- <b>a</b> l |   |
|              |                  | WILL Message     | N         | Ĺ               |                 |          |         |                    |           |      |   |    |    |                |   |
|              |                  | WILL Retain      | N         | L               |                 |          |         |                    |           |      |   |    |    |                |   |
|              |                  | Messages Recei   | ved       |                 |                 |          |         |                    |           |      |   |    |    | 1              |   |
|              |                  | Topic            |           | м               | Message         |          |         | QoS                |           |      |   |    |    |                |   |
|              |                  | High_Tempe       |           | A               | ert for High Te | emperatu | re      |                    | 1-Atleast | Once |   |    |    |                |   |
|              |                  | Subscribed Topic | :s        |                 |                 |          |         |                    |           |      |   |    |    | 1              |   |
|              | e 1 3            | Subscribed Topic | 5         |                 |                 |          | QoS     |                    |           |      |   |    |    |                |   |
|              |                  | High_Tempe       |           |                 |                 |          | 1-Adeas | st Once            |           |      |   |    |    |                |   |

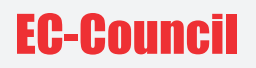

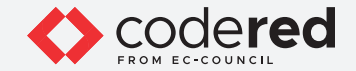

- 91. The alert popup appears; click on **OK**. The message is sent to the device using this topic.
- 92. Next, switch to the Admin Machine-1 virtual machine.
- 93. We have left the IoT simulator running. To see the alert message, select the **Temperature\_Sensor** IoT device and expand the **arrow** under the **Device Log** section.

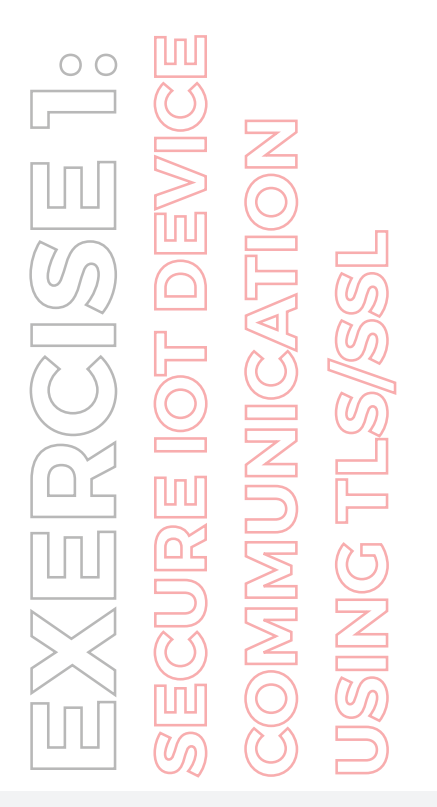

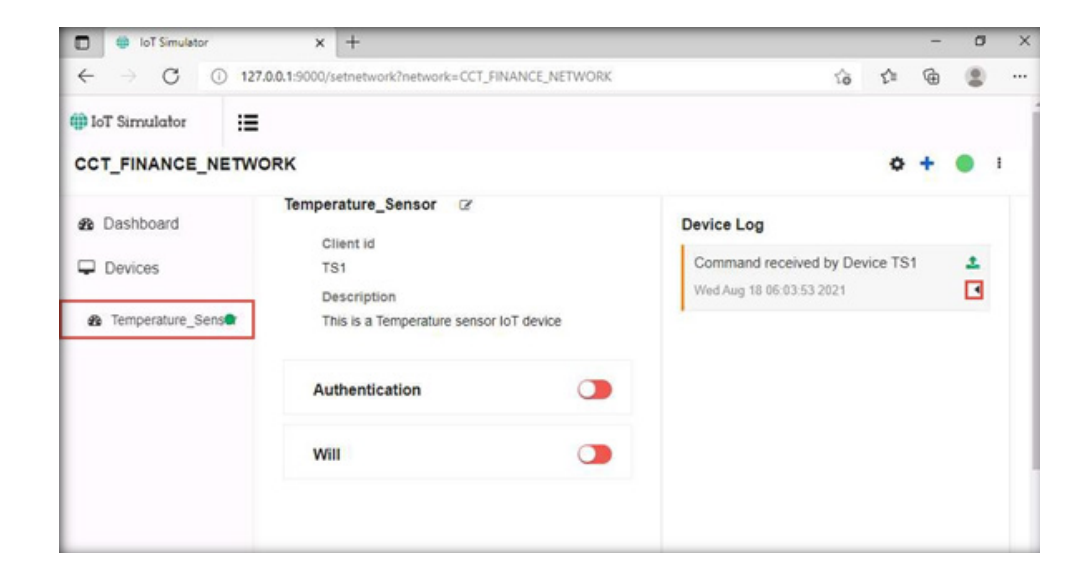

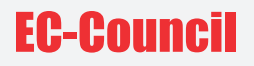

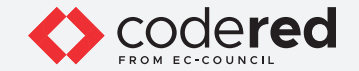

94. You can see the alert message that we sent from the Web Server "This is second alert for High Temperature".

EXERCISE 1: Secure Iot Device communication Using TLS/SSL

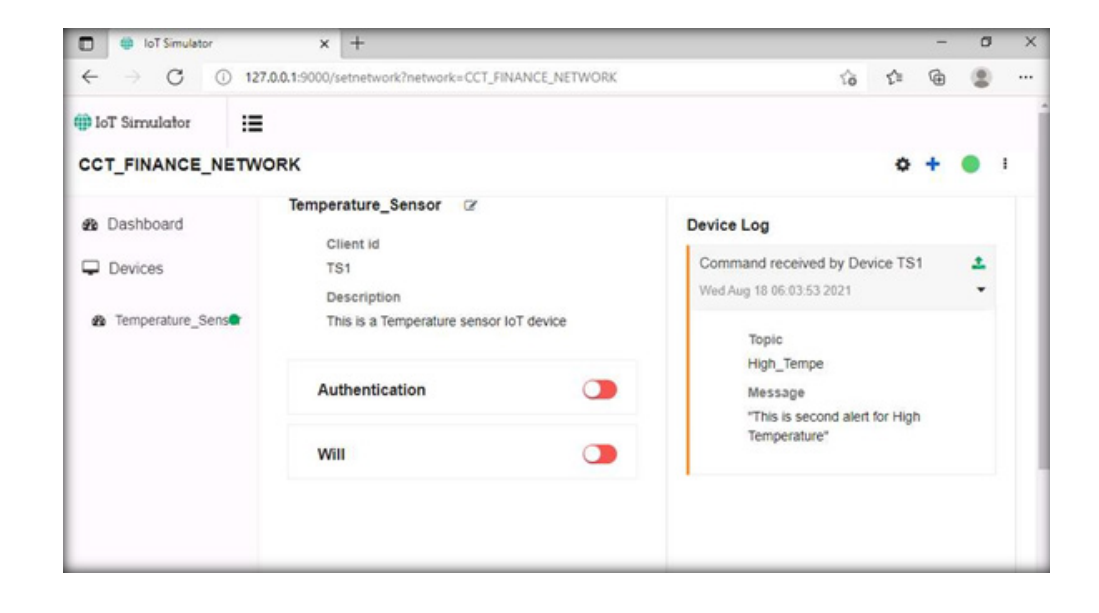

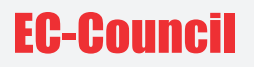

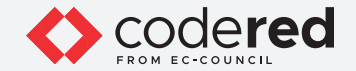

- 95. We have left the Wireshark running to verify the communication. Switch to running **Wireshark** application, click stop the traffic capturing.
- 96 To filter the traffic, type **ip.src==10.10.1.16 && ip.dst==10.10.1.2** in the filter field and press **Enter**.

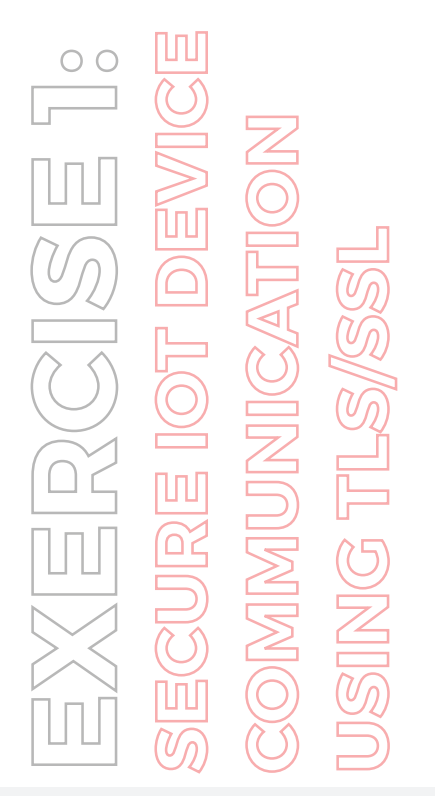

|                | rc==10.10.1.16 && ip                                   | .dst==10.10.1.2                                                |                                                                         |                                              |                                                                                     |
|----------------|--------------------------------------------------------|----------------------------------------------------------------|-------------------------------------------------------------------------|----------------------------------------------|-------------------------------------------------------------------------------------|
| D.             | Time                                                   | Source                                                         | Destination                                                             | Protocol L                                   | ength Info                                                                          |
|                | 58 26.786844                                           | 10.10.1.16                                                     | 10.10.1.2                                                               | TCP                                          | 54 50475 + 445 [ACK] Seq=211 Ack=32981 Win=6176 Len=0                               |
|                | 59 26.786887                                           | 10.10.1.16                                                     | 10.10.1.2                                                               | SM82                                         | 171 Read Request Len:28733 Off:30187520                                             |
|                | 61 26.882102                                           | 10.10.1.16                                                     | 10.10.1.2                                                               | TCP                                          | 54 58472 + 445 [ACK] Seq=587 Ack=29146 Win=8212 Len=8                               |
|                | 62 26.885514                                           | 10.10.1.16                                                     | 10.10.1.2                                                               | SMB2                                         | 171 Read Request Len:32768 Off:45856                                                |
|                | 64 26.977988                                           | 10.10.1.16                                                     | 10.10.1.2                                                               | TCP                                          | 54 50473 + 445 [ACK] Seq=211 Ack=32981 Win=4283 Len=0                               |
|                | 65 26.977909                                           | 10.10.1.16                                                     | 10.10.1.2                                                               | SM82                                         | 171 Read Request Len: 32768 Off: 77824 File: CCT Module 13 IoT and O                |
|                | 67 27.087811                                           | 10.10.1.16                                                     | 10.10.1.2                                                               | TCP                                          | 54 50474 + 445 [ACK] Seq=1039 Ack=33473 Win=8212 Len=0                              |
|                | 77 29.715383                                           | 10.10.1.16                                                     | 10.10.1.2                                                               | \$482                                        | 126 Cancel Request                                                                  |
|                | 88 29.821685                                           | 10.10.1.16                                                     | 10.10.1.2                                                               | SMB2                                         | 146 Close Request                                                                   |
|                | 81 29.878103                                           | 10.10.1.16                                                     | 10.10.1.2                                                               | TCP                                          | 54 58472 + 445 [ACK] Seq=659 Ack=29222 Win=8212 Len=8                               |
|                | 84 29.941615                                           | 10.10.1.16                                                     | 10.10.1.2                                                               | SMB2                                         | 126 Cancel Request                                                                  |
|                | 86 30.037537                                           | 10.10.1.16                                                     | 10.10.1.2                                                               | SM82                                         | 146 Close Request                                                                   |
|                | 88 30.096925                                           | 10.10.1.16                                                     | 10.10.1.2                                                               | TCP                                          | 54 50475 + 445 [ACK] Seq=375 Ack=33185 Win=6175 Len=0                               |
|                | 90 30.167215                                           | 10.10.1.16                                                     | 10.10.1.2                                                               | SM82                                         | 126 Cancel Request                                                                  |
|                | 91 30.221837                                           | 10.10.1.16                                                     | 10.10.1.2                                                               | TCP                                          | 54 58472 + 445 [ACK] Seq=751 Ack=29358 Win=8211 Len=8                               |
|                | 93 30.274234                                           | 10.10.1.16                                                     | 10.10.1.2                                                               | SM82                                         | 146 Close Request                                                                   |
|                | 95 30.359951                                           | 10.10.1.16                                                     | 10.10.1.2                                                               | SMB2                                         | 126 Cancel Request                                                                  |
|                | 96 30.489999                                           | 10.10.1.16                                                     | 10.10.1.2                                                               | TCP                                          | 54 58473 + 445 [ACK] Seg=375 Ack=33185 Win=7071 Len=0                               |
| Et<br>In<br>Tr | hernet II, Src:<br>ternet Protocol<br>ansmission Cont: | MS-NLB-PhysServer<br>Version 4, Src: 16<br>rol Protocol, Src 1 | -21_5d:20:44:84 (02:1<br>9.10.1.16, Dst: 10.10<br>Port: 50474, Dst Port | 5:5d:20:44:84),<br>9.1.2<br>:: 445, Seq: 103 | Dst: PK5-NLB-PhysServer-21_5d:20:44:81 (02:15:5d:20:44:81)<br>), Ack: 33473, Len: 0 |
|                | 02 15 5d 20 44                                         | 81 02 15 5d 20 4                                               | 4 84 88 88 45 88                                                        | ·] D····] D····E                             |                                                                                     |
| 00             | 00 28 0f ec 40                                         | 00 80 06 d4 be 0                                               | a 0a 01 10 0a 0a                                                        | (                                            |                                                                                     |
| 10             | AL AS -F 3- AL                                         | DD DC 91 72 74 1                                               | 7 DD DE E4 50 10                                                        | rt.n.p                                       |                                                                                     |
| 10             | 01 02 c5 2a 01<br>20 14 4d 12 00                       | 00                                                             |                                                                         | - 50                                         |                                                                                     |

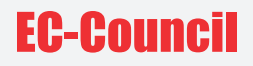

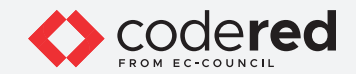

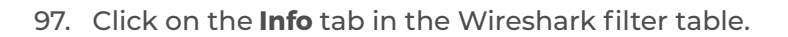

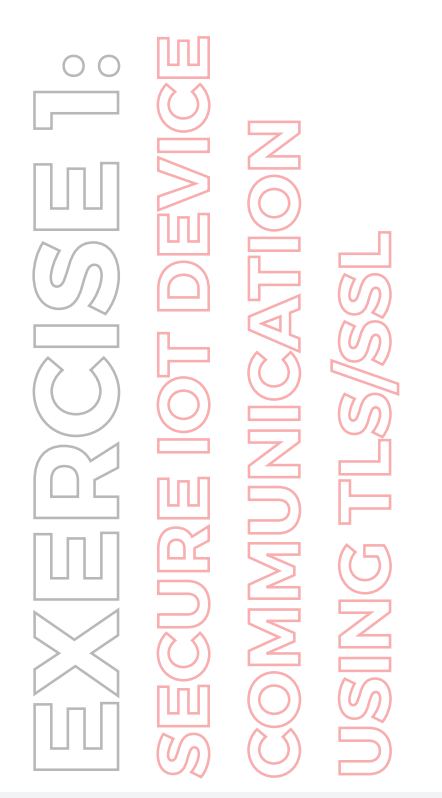

|     | p.src==10.10.1.16 && p. | dst==10.10.1.2 |             |          |               |         | X =                               | 1. |
|-----|-------------------------|----------------|-------------|----------|---------------|---------|-----------------------------------|----|
| io. | Time                    | Source         | Destination | Protocol | Length Info   |         |                                   |    |
|     | 775 273.644588          | 10.10.1.16     | 10.10.1.2   | TCP      | 54 58473 → 44 | 5 [ACK] | Seq=4876 Ack=36015 Win=8033 Len=0 | _  |
|     | 798 274.144147          | 10.10.1.16     | 10.10.1.2   | TCP      | 54 58473 + 44 | 5 [ACK] | Seq=5298 Ack=36955 Win=8035 Len=0 |    |
|     | 818 274.501054          | 10.10.1.16     | 10.10.1.2   | TCP      | 54 58473 + 44 | 5 [ACK] | Seq=5614 Ack=37219 Win=8034 Len=0 |    |
|     | 825 274.644009          | 10.10.1.16     | 10.10.1.2   | TCP      | 54 58473 → 44 | 5 [ACK] | Seq=5890 Ack=37303 Win=8406 Len=0 |    |
|     | 841 275.097151          | 10.10.1.16     | 10.10.1.2   | TCP      | 54 58473 + 44 | S [ACK] | Seq=6230 Ack=37667 Win=8404 Len=0 |    |
|     | 855 275.472272          | 10.10.1.16     | 10.10.1.2   | TCP      | 54 50473 + 44 | S [ACK] | Seq=6436 Ack=39007 Win=8406 Len=0 |    |
|     | 870 275.863091          | 10.10.1.16     | 10.10.1.2   | TCP      | 54 50473 + 44 | S [ACK] | Seg=6784 Ack=39371 Win=8484 Len=8 |    |
|     | 886 276.238648          | 10.10.1.16     | 10.10.1.2   | TCP      | 54 50473 → 44 | S [ACK] | Seq=6876 Ack=39599 Win=8484 Len=8 |    |
|     | 137 43.625210           | 10.10.1.16     | 10.10.1.2   | TCP      | 54 58473 + 44 | 5 [ACK] | Seq=703 Ack=33261 Win=7071 Len=0  |    |
|     | 905 276.691897          | 10.10.1.16     | 10.10.1.2   | TCP      | 54 58473 + 44 | 5 [ACK] | Seq=7224 Ack=39963 Win=8402 Len=0 |    |
|     | 917 277.097130          | 10.10.1.16     | 10.10.1.2   | TCP      | 54 58473 + 44 | 5 [ACK] | Seq=7572 Ack=40327 Win=8401 Len=0 |    |
|     | 937 277.503339          | 10.10.1.16     | 10.10.1.2   | TCP      | 54 58473 + 44 | 5 [ACK] | Seq=7868 Ack=40595 Win=8406 Len=0 |    |
|     | 949 277.784531          | 10.10.1.16     | 10.10.1.2   | TCP      | 54 50473 + 44 | S [ACK] | Seq=8324 Ack=41099 Win=8404 Len=0 |    |
|     | 967 287.142251          | 10.10.1.16     | 10.10.1.2   | TCP      | 54 50473 + 44 | S [ACK] | Seg=8396 Ack=41171 Win=8484 Len=8 |    |
|     | 3494 870.359930         | 10.10.1.16     | 10.10.1.2   | TCP      | 54 58473 → 44 | S [ACK] | Seq=8616 Ack=41359 Win=8403 Len=0 |    |
|     | 3905 1029.013958        | 10.10.1.16     | 10.10.1.2   | TCP      | 54 58473 + 44 | S [ACK] | Seg=8708 Ack=41487 Win=8402 Len=0 |    |
|     | 52 26.618140            | 10.10.1.16     | 10.10.1.2   | TCP      | 54 58473 + 44 | 5 [ACK] | Seg=94 Ack=129 Win=4278 Len=8     |    |
| T   | 67 27.087811            | 10.10.1.16     | 10.10.1.2   | TCP      | 54 58474 + 44 | 5 [ACK] | Seg=1039 Ack=33473 Win=8212 Len=0 |    |

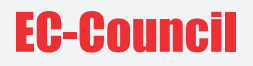

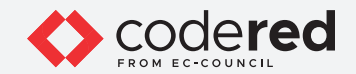

98. The packets will be sorted; now, select any TLSv1.2 as the protocol and Application Data as the info packet.

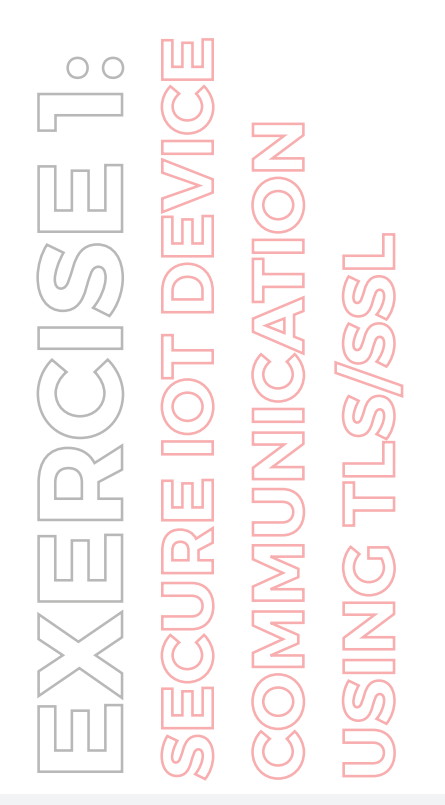

|     |               | and groups and and are |             |            | A CALIFORNIA                                                      |
|-----|---------------|------------------------|-------------|------------|-------------------------------------------------------------------|
| io. | Time          | Source                 | Destination | Protocol L | Length Info                                                       |
|     | 14 8.927359   | 10.10.1.16             | 10.10.1.2   | TCP        | 54 50475 → 445 [ACK] Seq=94 Ack=129 Win=6171 Len=0                |
|     | 3873 1013.258 | 138 10.10.1.16         | 10.10.1.2   | TCP        | 54 8883 + 3424 [ACK] Seq=2602 Ack=531 Win=2102016 Len=0           |
|     | 3877 1013.313 | 687 10.10.1.16         | 10.10.1.2   | TCP        | 54 8883 - 3424 [ACK] Seq=2635 Ack=597 Win=2102016 Len=0           |
|     | 3460 854.8340 | 49 10.10.1.16          | 10.10.1.2   | TCP        | 66 8883 + 3424 [SYN, ACK] Seq=0 Ack=1 Win=8192 Len=0 MSS=1460 WS  |
|     | 3469 854.8468 | 37 10.10.1.16          | 10.10.1.2   | TLSv1.2    | 87 Application Data                                               |
|     | 3471 854.8485 | 30 10.10.1.16          | 10.10.1.2   | TLSv1.2    | 88 Application Data                                               |
|     | 3701 914.0144 | 06 10.10.1.16          | 10.10.1.2   | TLSv1.2    | 85 Application Data                                               |
|     | 3828 972.7587 | 13 10.10.1.16          | 10.10.1.2   | TL5v1.2    | 85 Application Data                                               |
|     | 3871 1013.207 | 473 10.10.1.16         | 10.10.1.2   | TLSv1.2    | 140 Application Data                                              |
|     | 3875 1013.258 | 760 10.10.1.16         | 10.10.1.2   | TLSv1.2    | 87 Application Data                                               |
|     | 3910 1030.686 | 697 10.10.1.16         | 10.10.1.2   | TLSv1.2    | 85 Application Data                                               |
|     | 3964 1088.569 | 150 10.10.1.16         | 10.10.1.2   | TLSv1.2    | 85 Application Data                                               |
|     | 4102 1146.617 | 206 10.10.1.16         | 10.10.1.2   | TLSv1.2    | 85 Application Data                                               |
|     | 828 274.5812  | 59 10.10.1.16          | 10.10.1.2   | DCERPC     | 330 Bind: call_id: 2, Fragment: Single, 3 context items: SRVSVC \ |
|     | 77 29.71538   | 3 10.10.1.16           | 10.10.1.2   | SMB2       | 126 Cancel Request                                                |
|     | 84 29.94161   | 5 10.10.1.16           | 10.10.1.2   | SMB2       | 126 Cancel Request                                                |
|     | 90 30.16721   | 5 10.10.1.16           | 10.10.1.2   | SMB2       | 126 Cancel Request                                                |
|     | 95 30.35995   | 1 10.10.1.16           | 10.10.1.2   | SM82       | 126 Cancel Request                                                |

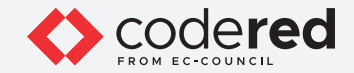

99. You can find the details of the **Encrypted Application data** under the **Transport Layer**.

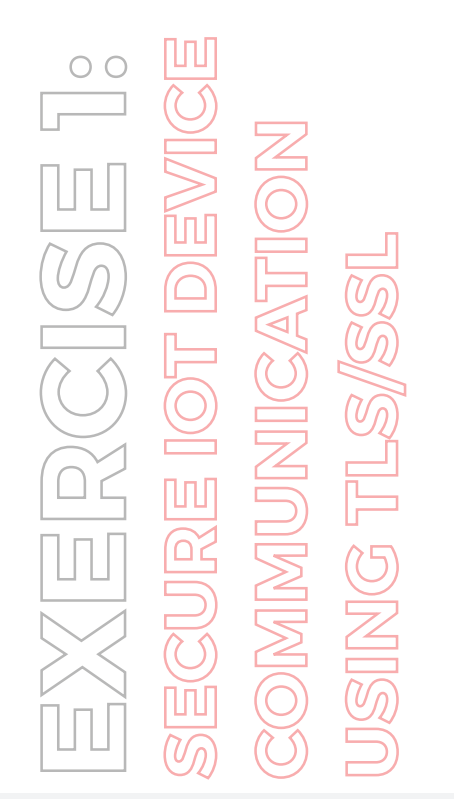

|                        | = 10.10.1.16 BB ip.0                                                  | dst==10.10.1.2                                                                                              |                                                                          |                                         |                                                                                      | ×       |
|------------------------|-----------------------------------------------------------------------|----------------------------------------------------------------------------------------------------|--------------------------------------------------------------------------|-----------------------------------------|--------------------------------------------------------------------------------------|---------|
| ÷                      | Time                                                                  | Source                                                                                                    | Destination                                                              | Protocol I                              | Length Info                                                                          |         |
| 1                      | 4 8.927359                                                            | 10.10.1.16                                                                                                  | 10.10.1.2                                                                | TCP                                     | 54 50475 + 445 [ACK] Seq=94 Ack=129 Win=6171 Len=0                                   |         |
| 387                    | 3 1013.258138                                                         | 10.10.1.16                                                                                                  | 10.10.1.2                                                                | TCP                                     | 54 8883 → 3424 [ACK] Seq=2602 Ack=531 Win=2102016 Len=0                              |         |
| 387                    | 7 1013.313687                                                         | 10.10.1.16                                                                                                  | 10.10.1.2                                                                | TCP                                     | 54 8883 + 3424 [ACK] Seq=2635 Ack=597 Win=2102016 Len=0                              |         |
| 346                    | 8 854.834049                                                          | 10.10.1.16                                                                                                  | 10.10.1.2                                                                | TCP                                     | 66 8883 → 3424 [SYN, ACK] Seq=0 Ack=1 Win+8192 Len=0 MSS=                            | 1460 WS |
| 346                    | 9 854.846837                                                          | 10.10.1.16                                                                                                  | 10.10.1.2                                                                | TLSv1.2                                 | 87 Application Data                                                                  |         |
| 347                    | 1 854.848530                                                          | 10.10.1.16                                                                                                  | 10.10.1.2                                                                | TLSv1.2                                 | 88 Application Data                                                                  |         |
| 370                    | 1 914.014406                                                          | 10.10.1.16                                                                                                  | 10.10.1.2                                                                | TLSv1.2                                 | 85 Application Data                                                                  |         |
| 382                    | 8 972.758713                                                          | 10.10.1.16                                                                                                  | 10.10.1.2                                                                | TLSv1.2                                 | 85 Application Data                                                                  |         |
| 387                    | 1 1013.207473                                                         | 10.10.1.16                                                                                                  | 10.10.1.2                                                                | TLSv1.2                                 | 140 Application Data                                                                 |         |
| 387                    | 5 1013.258760                                                         | 10.10.1.16                                                                                                  | 10.10.1.2                                                                | TLSv1.2                                 | 87 Application Data                                                                  |         |
| 391                    | 0 1030.686697                                                         | 10.10.1.16                                                                                                  | 10.10.1.2                                                                | TLSv1.2                                 | 85 Application Data                                                                  |         |
| 396                    | 4 1088.569150                                                         | 10.10.1.16                                                                                                  | 10.10.1.2                                                                | TLSv1.2                                 | 85 Application Data                                                                  |         |
| 410                    | 2 1146.617206                                                         | 10.10.1.16                                                                                                  | 10.10.1.2                                                                | TLSv1.2                                 | 85 Application Data                                                                  |         |
| 82                     | 0 274.501259                                                          | 10.10.1.16                                                                                                  | 10.10.1.2                                                                | DCERPC                                  | 330 Bind: call_id: 2, Fragment: Single, 3 context items: S                           | RVSVC 1 |
| 7                      | 7 29.715383                                                           | 10.10.1.16                                                                                                  | 10.10.1.2                                                                | SM82                                    | 126 Cancel Request                                                                   |         |
| 8                      | 4 29.941615                                                           | 10.10.1.16                                                                                                  | 10.10.1.2                                                                | SMB2                                    | 126 Cancel Request                                                                   |         |
| 9                      | 0 30.167215                                                           | 10.10.1.16                                                                                                  | 10.10.1.2                                                                | 5M82                                    | 126 Cancel Request                                                                   |         |
| . 9                    | 5 30.359951                                                           | 10.10.1.16                                                                                                  | 10.10.1.2                                                                | SM82                                    | 126 Cancel Request                                                                   |         |
| Ether                  | met II, Src: P<br>met Protocol V<br>mission Contro<br>sport Layer Sec | <pre>HS-NLB-PhysServer-<br/>/ersion 4, Src: 16<br/>bl Protocol, Src F<br/>:urity<br/>war: inplication</pre> | 21_5d:20:44:84 (02:15<br>).10.1.16, Dst: 10.10.<br>Nort: 8883, Dst Port: | :5d:20:44:84),<br>1.2<br>3424, Seq: 242 | , Dst: MS-NLB-PhysServer-21_5d:20:44:81 (02:15:5d:20:44:81)<br>20, Ack: 436, Len: 34 |         |
| Trans                  |                                                                       | Application Data                                                                                            | (23)                                                                     |                                         |                                                                                      |         |
| Trans<br>Trans<br>V Tu | Content Type:<br>Version: TLS                                         | 1.2 (0x0303)                                                                                                |                                                                          |                                         |                                                                                      |         |
| Trans<br>Trans<br>V Tu | Content Type:<br>Version: TLS<br>Length: 29<br>Encrypted App          | 1.2 (0x0303)<br>lication Data: 1c                                                                           | 2b86b67ec390fcea6738d                                                    | 747e6521df79e8                          | 8dd62f58b897_                                                                        |         |
| Trans<br>Trans<br>Y Tu | Content Type:<br>Version: TLS<br>Length: 29<br>Encrypted App          | 1.2 (0x0303)                                                                                                | 2b86b67ec390fcea6738d                                                    | 747e6521df79e8                          | 8dd62f5eb897_                                                                        |         |

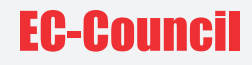

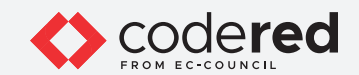

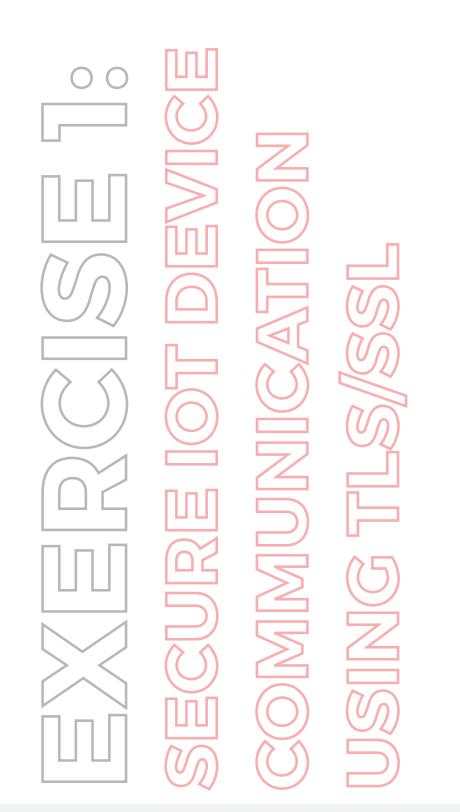

| p.src=                                   | = 10. 10. 1. 16 && p.                                                                                                  | dst==10.10.1.2                                                                                                    |                                                                                                    |                                         |                                                                                                    |                                       | X        | * |
|------------------------------------------|----------------------------------------------------------------------------------------------------|----------------------------------------------------------------------------------------------------|----------------------------------------------------------------------------------------------------|-----------------------------------------|----------------------------------------------------------------------------------------------------|---------------------------------------|----------|---|
|                                          | Time                                                                                                    | Source                                                                                                    | Destination                                                                                          | Protocol I                              | ength Info                                                                                                    | ^                                     |          |   |
| 14                                       | 8.927359                                                                                                    | 10.10.1.16                                                                                                    | 10.10.1.2                                                                                            | TCP                                     | 54 58475 + 445 [ACK                                                                                                    | ] Seq=94 Ack=129 Win=6171 Len=0       |          |   |
| 3873                                     | 1013.258138                                                                                                    | 10.10.1.16                                                                                                    | 10.10.1.2                                                                                            | TCP                                     | 54 8883 + 3424 [ACK                                                                                                    | ] Seq=2602 Ack=531 Win=2102016 Len=0  |          |   |
| 3877                                     | 1013.313687                                                                                                    | 10.10.1.16                                                                                                    | 10.10.1.2                                                                                            | TCP                                     | 54 8883 - 3424 [ACK                                                                                                    | ] Seq=2635 Ack=597 Win=2102016 Len=0  |          |   |
| 3468                                     | 854.834049                                                                                                    | 10.10.1.16                                                                                                    | 10.10.1.2                                                                                            | TCP                                     | 66 8883 + 3424 [SYN                                                                                                    | , ACK] Seq=0 Ack=1 Win=8192 Len=0 MSS | =1468 WS | ŝ |
| 3469                                     | 854.846837                                                                                                    | 10.10.1.16                                                                                                    | 10.10.1.2                                                                                            | TLSv1.2                                 | 87 Application Data                                                                                                    |                                       |          | ĺ |
| 3471                                     | 854.848530                                                                                                    | 10.10.1.16                                                                                                    | 10.10.1.2                                                                                            | TLSv1.2                                 | 88 Application Data                                                                                                    |                                       |          | ĺ |
| 3701                                     | 914.014406                                                                                                    | 10.10.1.16                                                                                                    | 10.10.1.2                                                                                            | TLSv1.2                                 | 85 Application Data                                                                                                    |                                       |          |   |
| 3828                                     | 972.758713                                                                                                    | 10.10.1.16                                                                                                    | 10.10.1.2                                                                                            | TLSv1.2                                 | 85 Application Data                                                                                                    |                                       |          |   |
| 3871                                     | 1013.207473                                                                                                    | 10.10.1.16                                                                                                    | 10.10.1.2                                                                                            | TLSv1.2                                 | 140 Application Data                                                                                                    |                                       |          |   |
| 3875                                     | 1013.258760                                                                                                    | 10.10.1.16                                                                                                    | 10.10.1.2                                                                                            | TLSv1.2                                 | 87 Application Data                                                                                                    |                                       |          |   |
| 3910                                     | 1030.686697                                                                                                    | 10.10.1.16                                                                                                    | 10.10.1.2                                                                                            | TLSv1.2                                 | 85 Application Data                                                                                                    |                                       |          |   |
| 3964                                     | 1088.569150                                                                                                    | 10.10.1.16                                                                                                    | 10.10.1.2                                                                                            | TLSv1.2                                 | 85 Application Data                                                                                                    |                                       |          |   |
| 4102                                     | 1146.617206                                                                                                    | 10.10.1.16                                                                                                    | 10.10.1.2                                                                                            | TLSv1.2                                 | 85 Application Data                                                                                                    |                                       |          |   |
| 820                                      | 274.501259                                                                                                    | 10.10.1.16                                                                                                    | 10.10.1.2                                                                                            | DCERPC                                  | 330 Bind: call_id: 2                                                                                                    | , Fragment: Single, 3 context items:  | SRVSVC V | 9 |
| 77                                       | 29.715383                                                                                                    | 10.10.1.16                                                                                                    | 10.10.1.2                                                                                            | SM82                                    | 126 Cancel Request                                                                                                    |                                       |          |   |
| 84                                       | 29.941615                                                                                                    | 10.10.1.16                                                                                                    | 10.10.1.2                                                                                            | SM82                                    | 126 Cancel Request                                                                                                    |                                       |          |   |
| 94                                       | 30.167215                                                                                                    | 10.10.1.16                                                                                                    | 10.10.1.2                                                                                            | \$482                                   | 126 Cancel Request                                                                                                    |                                       |          |   |
| - 95                                     | 30.359951                                                                                                    | 10.10.1.16                                                                                                    | 10.10.1.2                                                                                            | SMB2                                    | 126 Cancel Request                                                                                                    |                                       |          |   |
| Ethen<br>Inter<br>Trans<br>Trans<br>Y TL | net II, Src: 1<br>net Protocol 1<br>mission Contro<br>port Layer Se<br>Sv1.2 Record 1<br>Content Type:<br>Version: TLS | NS-NLB-PhysServer-2<br>Version 4, Src: 10.<br>ol Protocol, Src Pc<br>curity<br>layer: Application<br>: Application Data<br>1.2 (0x0303) | 11_50:20:44:84 (02:15<br>10.1.16, Dst: 10.10.<br>prt: 8883, Dst Port:<br>Data Protocol: mgtt<br>(23) | :5d:20:44:84),<br>1.2<br>3424, Seq: 242 | Dst: MS-NLB-PhysServ                                                                                                    | er-21_5d:20:44:81 (02:15:5d:20:44:81) |          |   |
|                                          | Length: 29                                                                                                    | lication Datas 1c2                                                                                                    | hashered and the second stand                                                                        | 747-55 31 4570-0                        | and the second second se |                                       |          |   |

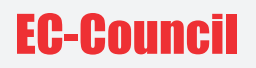

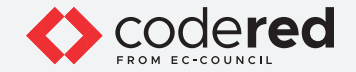

- 100. By implementing the aforementioned steps, a security professional can securely configure IoT devices and protect them from malware infections within the network.
- 101. This concludes the demonstration showing how to secure IoT device communication using TLS/SSL.
- 102. Close all open windows.
- 103. Turn off Admin Machine-1, Web Server and PfSense Firewall virtual machines.

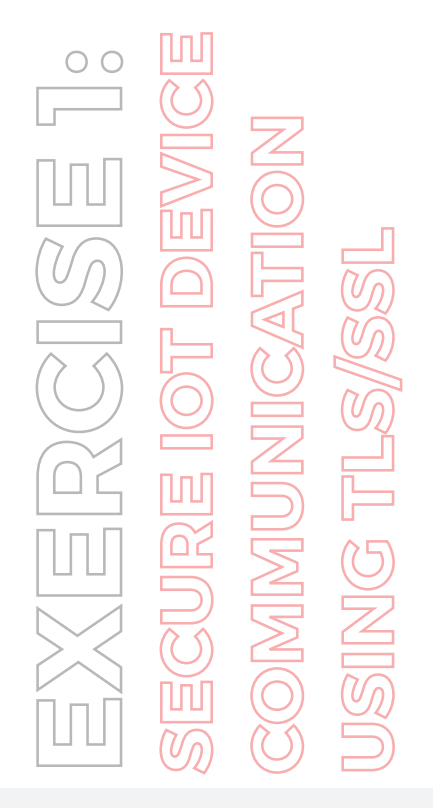

# EC-Council